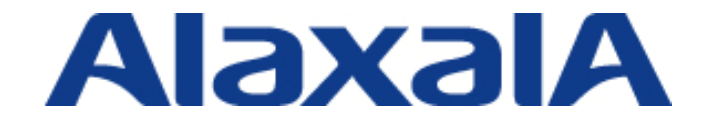

# AX シリーズ 検疫ソリューションガイド (JP1 編)

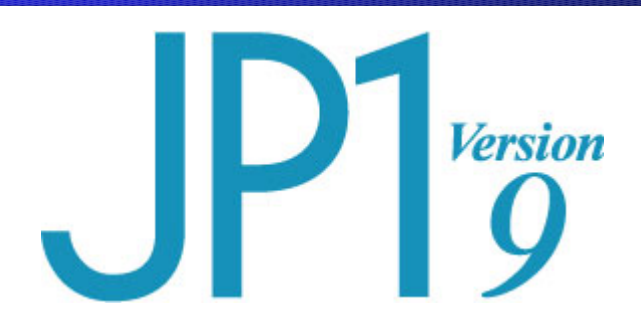

# 第2版

Copyright © 2009,2010 ALAXALA Networks Corporation. All rights reserved.

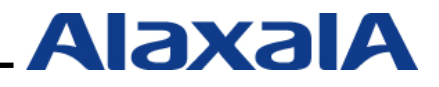

# はじめに

本ガイドは、株式会社 日立製作所製の JP1 と AX シリーズ(AX1200S / AX2400S / AX3600S) で サポートしている認証機能を用いた検疫ネットワーク構築のための技術情報をシステムエンジニア の方へ提供し、安全・安心な検疫システムの構築と安定稼動を目的として書かれています。

# 関連資料

- AX シリーズ 認証ソリューションガイド
- AXシリーズ 製品マニュアル (<u>http://www.alaxala.com/jp/techinfo/manual/index.html</u>)
- RADIUS サーバ設定ガイド(Windows Server 2003 編 及び Windows Server 2008 編)
- JP1Ver9 JP1/NETM/DM 構築ガイド
- JP1Ver9 JP1/NETM/DM 運用ガイド
- JP1Ver9 JP1/NETM/Asset Information Manager 運用ガイド
- JP1Ver9 JP1/NETM/Client Security Control 解説・手引・操作書

# 本ガイド使用上の注意事項

本ガイドに記載の内容は、弊社が特定の環境において、基本動作や接続動作を確認したものであり、 すべての環境で機能・性能・信頼性を保証するものではありません。弊社製品を用いたシステム構築 の一助としていただくためのものとご理解いただけますようお願いいたします。

Windows 製品に関する詳細はマイクロソフト株式会社のドキュメント等を参照下さい。

本ガイド作成時の OS ソフトウェアバージョンは以下のようになっております。

AX1200S Ver2.2.A

AX2400S / AX3600S Ver11.4

本ガイドの内容は、改良のため予告なく変更する場合があります。

# 輸出時の注意

本ガイドを輸出される場合には、外国為替および外国貿易法ならびに米国の輸出管理関連法規など の規制をご確認の上、必要な手続きをお取り下さい。

# 商標一覧

- JP1 は、株式会社日立製作所の日本における商品名称(商標又は、登録商標)です。
- アラクサラの名称およびロゴマークは、アラクサラネットワークス株式会社の商標および登録商標です。
- Ethernet は、米国 Xerox Corp.の商品名称です。
- イーサネットは、富士ゼロックス(株)の商品名称です。
- Microsoft は、米国およびその他の国における米国 Microsoft Corp.の登録商標です。
- Windows は、米国およびその他の国における米国 Microsoft Corp. の登録商標です。
- そのほかの記載の会社名、製品名は、それぞれの会社の商標もしくは登録商標です。

# 使用機器一覧

- AX1240S (Ver2.2.C), AX2430S (Ver11.4), AX3630S (Ver11.4)
- Windows Server 2003, Windows Server 2008
- Windows XP(SP2,SP3), Windows Vista SP1, Windows 7

# 検疫ソフトウェア一覧

- JP1/NETM/DM Manager (Ver09-01)
- JP1/NETM/Asset Information Manager (Ver09-01) 本資料では JP1/NETM/AIM と表記
- JP1/NETM/Client Security Control Manager (Ver09-01) 本資料では JP1/NETM/CSC-Manager と表記
- JP1/NETM/Client Security Control Agent (Ver09-01) 本資料では JP1/NETM/CSC-Agent と表記
- JP1/NETM/DM Client (Ver09-01)

| 版数  | rev. | 日付         | 変更内容                           | 変更箇所    |
|-----|------|------------|--------------------------------|---------|
| 初版  | —    | 2009.1.20. | 初版発行                           | —       |
| 第2版 | —    | 2010.7.2.  | 使用機器一覧更新                       | —       |
|     |      |            | 検疫ソフトウェア Ver 更新                | _       |
|     |      |            | 対応クライアント追加                     | 表 1.1-3 |
|     |      |            | 対応 OS 情報追加                     | 表 1.1-4 |
|     |      |            | AX スイッチ設定修正(AX1240S の設定追加および最新 | 3.4     |
|     |      |            | OS への対応による見直し)                 |         |
|     |      |            |                                |         |

.

# 目次

| 1. | JP1         | 1 の検疫システム概要                                              | .5         |
|----|-------------|----------------------------------------------------------|------------|
|    | 1.1.        | JP1の検疫システムについて                                           | .5         |
|    | 1.1.        | 1. JP1 の検疫システムの特徴                                        | .5         |
|    | 1.1.        | 2. JP1 の検疫システム動作概要                                       | .5         |
|    | 1.1.        | 3. JP1の検疫関連機能                                            | .6         |
|    | 1.2.        | AXとJP1の連携                                                | .8         |
|    | 1.2.        | 1. AXスイッチとJP1の連携概要                                       | .8         |
|    | 1.2.        | 2. JP1/NETM/CSCとRADIUSサーバの連携動作                           | .9         |
|    | 1.2.        | 3. 連携するAXスイッチの認証方式ごとの特徴1                                 | 10         |
|    | 1.2.        | 4. 検疫時間について1                                             | 10         |
| 2. | JP          | 1 と連携可能なAXシリーズの認証方式と収容条件1                                | 11         |
|    | 2.1.        | AXシリーズの最大認証端末数を以下に示します。1                                 | 11         |
| 3. | 検疫          | をネットワークの構築1                                              | 2          |
|    | 3 1         | #[] [] [] [] [] [] [] [] [] [] [] [] [] [                | 12         |
| 2  | 3.1.        | wg<br>検応スットワーク構成図 1                                      | יב<br>1 כ  |
| 2  | ן.ב.<br>ז ז | 接換ポノト  /                                                 | 15         |
|    | 3.3.<br>3.4 | イン<br>イン<br>イン<br>イン<br>イン<br>イン<br>イン<br>イン<br>イン<br>イン | 16         |
|    | 34          | 1 AX1200Sのコンフィグレーション 1                                   | 16         |
|    | 34          |                                                          | 10         |
|    | 34          | 2. 70/2=+00000コンフィグレーション<br>3. AX3600Sのコンフィグレーション        | 22         |
|    | 3.5         | サーバの設定                                                   | 23         |
|    | 3.5         | 1 事前進備 2                                                 | 23         |
|    | 3.5.        | 2. RADIUSサーバ連携設定 2                                       | 25         |
|    | 3.5.        | 3. ポリシー管理設定 2                                            | 27         |
|    | 3.6.        | クライアントPCの設定                                              | 35         |
|    | 3.6.        | 1. インストール時の設定                                            | 35         |
|    | 3.6.        | 2. インストール後の設定                                            | 37         |
|    | 3.7.        | 検疫除外端末の接続方法                                              | 39         |
| Л  | 動を          | <b>左</b> 冲到方注                                            | 11         |
| 4. | 301         |                                                          | •••        |
| 4  | 4.1.        | AXにおける動作確認                                               | 41         |
|    | 4.1.        | 1. Show dot1x detail4                                    | 41         |
|    | 4.1.        | 3 clear dot1x auth-state                                 | + 1<br>41  |
|    | 4.1.        | 4. show mac-authentication login                         | 42         |
|    | 4.2.        | 検疫サーバにおける動作確認                                            | 43         |
| 5. | 注意          | 意事項4                                                     | <b>I</b> 6 |
| ļ  | 5.1.        | 検疫ポリシーの設定について                                            | 46         |
| ļ  | 5.2.        | RADIUSサーバ冗長化について                                         | 46         |
| ļ  | 5.3.        | JP1/NETM/DM Clientの設定について4                               | 46         |
| ļ  | 5.4.        | IEEE802.1X認証の再接続について                                     | 46         |
| ļ  | 5.5.        | 認証スイッチの再認証時間の設定について                                      | 47         |
| 付  | 録A.         | コンフィグレーション4                                              | 17         |
|    | <b>4</b> .1 | AX1200Sのコンフィグレーション 4                                     | 47         |
|    | A.2.        | AX2400Sのコンフィグレーション                                       | <br>47     |
|    | A.3.        | AX3600Sのコンフィグレーション4                                      | 47         |
|    |             |                                                          |            |

.

# 1. JP1 の検疫システム概要

1.1. JP1 の検疫システムについて

#### 1.1.1. JP1 の検疫システムの特徴

- JP1の統制機能によりクライアント PC のセキュリティポリシーを強制的に設定できます。
- 資産管理・配布機能によるクライアントPCのハードウェア情報収集およびインストールされたソフトウェア情報の収集と配布ができます。
- 認証スイッチまたは JP1/NETM/Network Monitor と連携する事でポリシーに適合しないクライアン ト PC に対しネットワーク接続を制限できます。
- 認証スイッチまたは JP1/NETM/Network Monitor と連携する事で JP1/NETM/DM Client を導入しな いクライアント PC の接続を制限できます。

#### 1.1.2. JP1 の検疫システム動作概要

認証スイッチを用いた JP1 の検疫システムでは、JP1/NETM/DM Client 導入 PC の検疫と、未導入 PC の業務ネットワークへの接続を制限することができます。JP1 とアラクサラの AX シリーズ認証スイッチを連携した検疫システムの概要を図 1.1-1 に示し、クライアント PC の検疫から通信まで一連の流れを以下に示します。

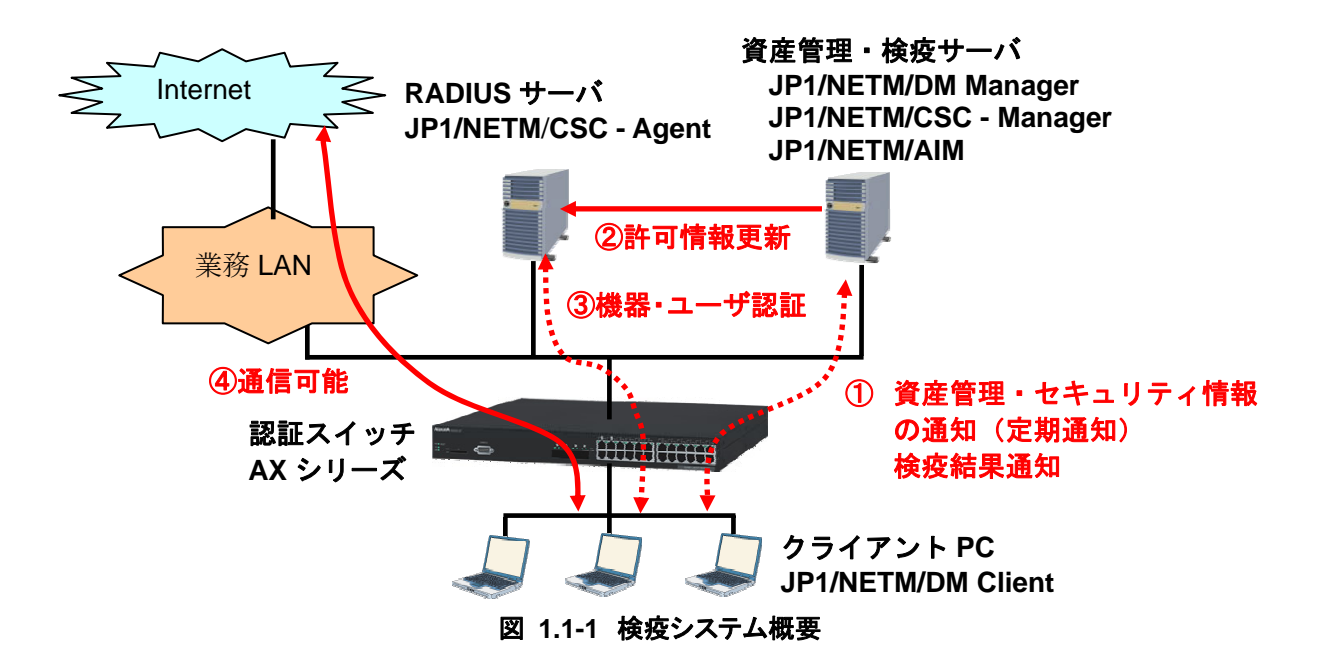

- ① JP1/NETM/DM Clientから資産管理・セキュリティ対策などの情報を収集し検疫を実行します。
- RADIUSサーバ上のJP1/NETM/CSC Agentへ検疫結果を更新し認証を制御します。
- ③ ユーザまたは機器の認証を実施し検疫結果に応じたネットワーク制御を実行します。
- ④ 検疫に成功したクライアント PC のみ通信可能となります。

# 1.1.3. JP1 の検疫関連機能

JP1 で実施可能な検疫項目を表 1.1-1 検疫項目に示します。

表 1.1-1 検疫項目

| 機能名                   | 機能詳細                                       |  |
|-----------------------|--------------------------------------------|--|
| Windows セキュリティパッチチェック | Windows セキュリティパッチが適用されているかチェックする機能         |  |
| ウイルス対策ソフトチェック         | ウイルス対策ソフトのインストールおよびパターンファイルをチェ<br>ックする機能   |  |
|                       | ウイルス対策ソフトについては以下のベンダに対応                    |  |
|                       | トレンドマイクロ、シマンテック、マカフィー、マイクロソフト              |  |
| 禁止ソフトチェック             | クライアント PC に禁止ソフトがインストールされていないかチェ           |  |
|                       | ックする機能                                     |  |
| 必須ソフトウェアチェック          | 必須ソフトが導入されているかチェックする機能                     |  |
| その他設定チェック             | Windows Firewall 適用、 Windows セキュリティパッチの自動更 |  |
|                       | 新、スクリーンセーバーのパスワード保護など                      |  |

JP1のセキュリティ関連機能を表 1.1-2 セキュリティ関連機能に示します。

# 表 1.1-2 セキュリティ関連機能

| 機能名          | 機能詳細                                                         |  |
|--------------|--------------------------------------------------------------|--|
| 資産管理情報の収集と管理 | 資産管理情報として、H/W 情報、インストールソフトウェア、セキ<br>ュリティ対策情報の収集し管理することが出来ます。 |  |
| セキュリティ関連の設定  | Windows アップデートや WSUS サーバグループの制御など                            |  |
| ソフトウェアの配布    | ソフトウェアの配布機能                                                  |  |

検疫対応クライアントを表 1.1-3 対応クライアント環境に示します

表 1.1-3 対応クライアント環境

| 項目            | サポート OS                                                                                                    |
|---------------|----------------------------------------------------------------------------------------------------|
| 検疫可能クライアント OS | Windows 7<br>Windows Vista<br>Windows XP<br>Windows 2000 (IEEE802.1X 連携は SP4 以降)<br>Windows Server 2008 R2<br>Windows Server 2008<br>Windows Server 2003 |

認証スイッチと連携した JP1 の検疫システム構築に必要な JP1 コンポーネントを表 1.1-4 検疫システムに必要な JP1 コンポーネントに示します。

# 表 1.1-4 検疫システムに必要な JP1 コンポーネント

|            | コンポーネント名               | 機能                   |
|------------|------------------------|----------------------|
| 資産管理・検疫サーバ | JP1/NETM/DM Manager    | 資産管理ソフトウェア配布マネージャ    |
|            | JP1/NETM/AIMまたは        | セキュリティ管理を含めた統合資産管理マネ |
|            | JP1/NETM/AIM Limited   | ージャ                  |
|            | JP1/NETM/CSC – Manager | クライアントセキュリティ管理マネージャ  |
| RADIUSサーバ  | JP1/NETM/CSC – Agent   | RADIUSサーバと連携して認証を制御  |
| クライアントPC   | JP1/NETM/DM Client     | 資産管理ソフトウェア配布クライアント   |

※ RADIUS サーバは Windows Server 2003 および Windows Server 2008 に対応、但し x64 Edition に は対応していません。

※ 資産管理・検疫サーバは Wendows Server 2003, Windows Server 2008, Winodows Server 2008 R2 で使用できます。

# 1.2. AXとJP1の連携

#### 1.2.1. AX スイッチと JP1 の連携概要

JP1/NETM/DM、JP1/NETM/CSC-Manager を導入すると PC に対して、資産管理情報の収集とセキュリ ティにかかわる設定を管理者から行うことが可能となり、セキュリティポリシーに適合しない PC に対 して警告メッセージを強制的に表示することができますが、JP1/NETM/DM Client を導入していない PC の業務ネットワーク接続制御に関しては、JP1/NETM/Network Monitor を導入するか、JP1 と連携可能 な認証スイッチを導入する必要があります。

AX スイッチの IEEE802.1X 認証または MAC 認証と JP1 が連携することで、JP1/NETM/DM Client を導入していないクライアント PC やセキュリティポリシーに違反しているクライアント PC に対して 業務ネットワークへの接続を排除する検疫ネットワークを構築できます。

AX スイッチの認証機能との連携の概要を図 1.2-1 で説明します。JP1/NETM/DM Client 導入のクライ アント PC は定期的に資産管理サーバへの資産管理情報を更新しており、通知された情報を元に JP1/NETM/CSC - Manager が検疫を実施して、安全な PC のみ RADIUS サーバ上で動作する JP1/NETM/CSC - Agent に許可情報を更新します。

RADIUS サーバは検疫成功したクライアント PC のみ認証を許可するため、AX スイッチの認証機能 と連携することで JP1/NETM/CSC - Manager で検疫に成功した PC のみが業務ネットワークへ通信で きるようになります。

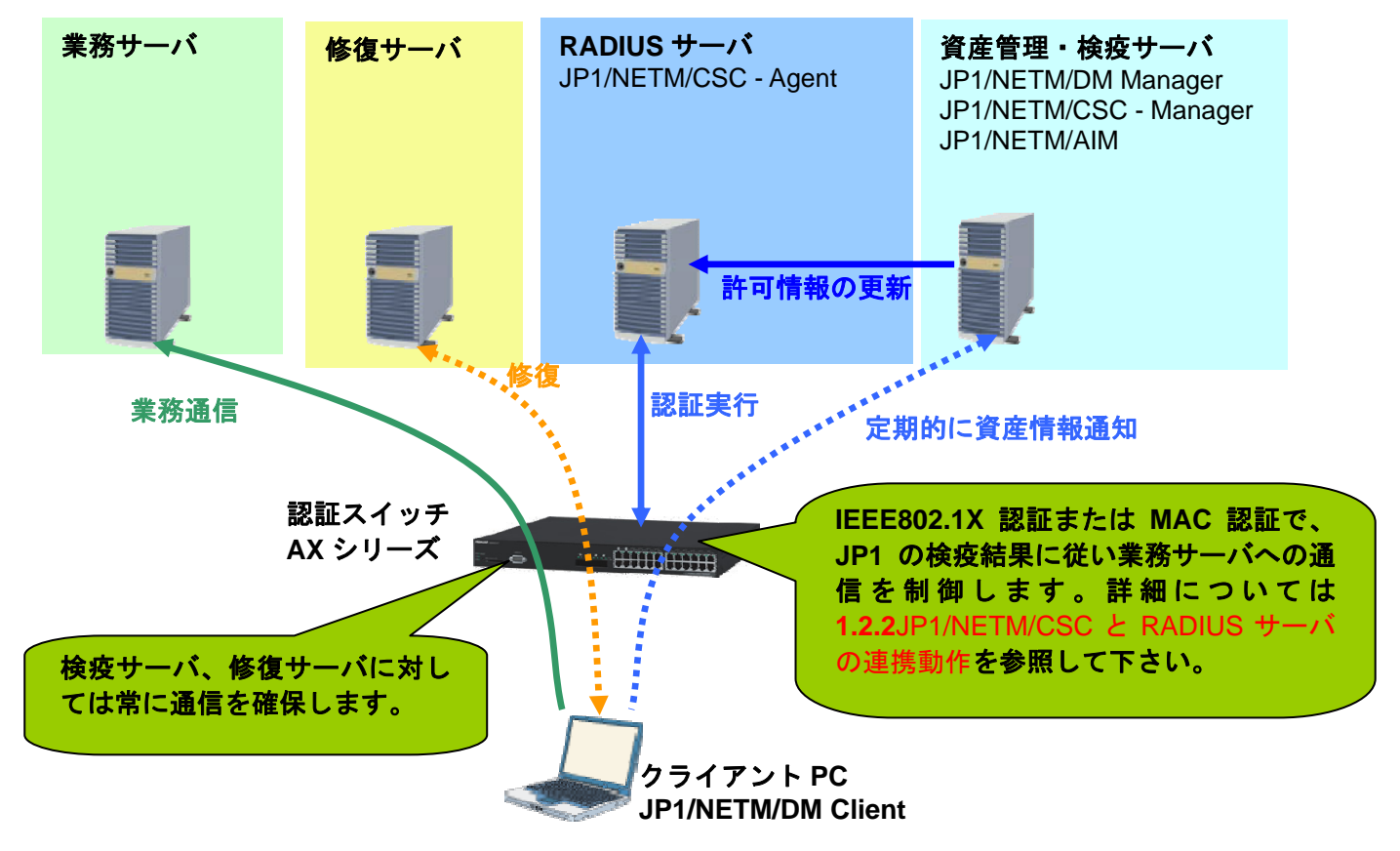

図 1.2-1 JP1とAXの検疫連携のしくみ

ネットワーク認証(MAC 認証または IEEE802.1X 認証)の設定のほかに資産管理サーバへの認証前ア クセスリストの設定を AX スイッチに行う必要があります。

また検疫に失敗したクライアント PC を修復するためのソフトウェアや Windows パッチを配布する WSUS サーバなどの修復サーバを用意する場合も AX スイッチの認証前アクセスリストに登録します。

#### 1.2.2. JP1/NETM/CSC と RADIUS サーバの連携動作

JP1/NETM/CSC - Manager は JP1/NETM/DM Manager と連携して、クライアント PC から収集したインベントリ(資産管理情報)が設定されたセキュリティーポリシーに準拠しているか判定します。 その後 JP1/NETM/CSC-Manager はクライアント PC の判定結果を RADIUS サーバ上の JP1/NETM/CSC - Agent が持つ接続制御リスト(「図 1.2-2 接続制御」の太枠部分)に反映します。 接続制御リストにはクライアント PC の MAC アドレスをキー情報としたネットワーク接続の許可、拒 否の情報が記載されていて、RADIUS サーバは接続制御リストの情報を元にクライアント PC からネッ

トワーク認証に応答します。

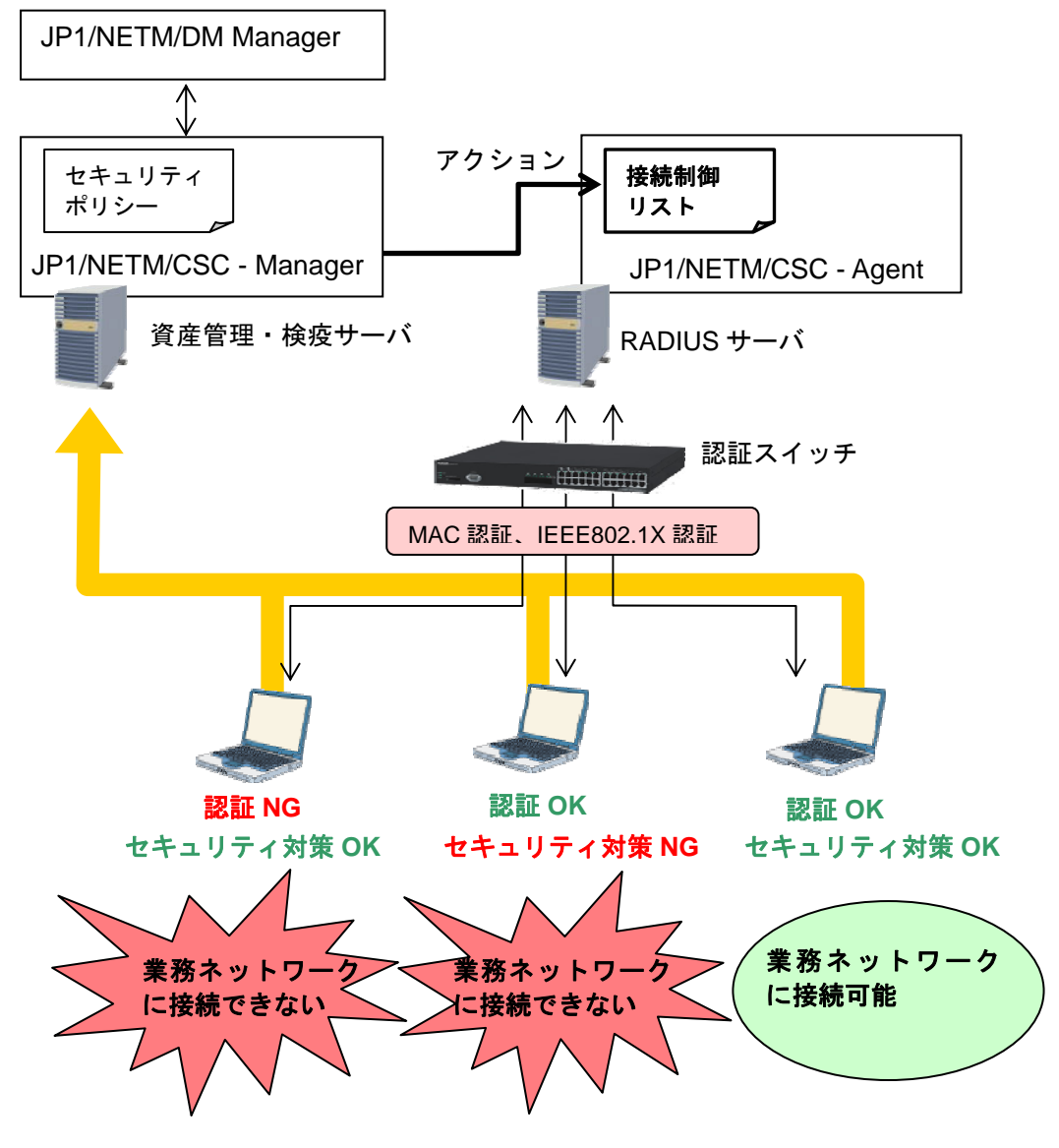

図 1.2-2 接続制御リスト

プリンタなど検疫除外したい端末を認証ポートに接続するには JP1/NETM/CSC - Agent の接続制御リ ストを手動で編集し登録することにより業務ネットワークへの接続が可能となります。 検疫除外端末の登録方法は 3.7検疫除外端末の接続方法を参照して下さい。

# 1.2.3. 連携する AX スイッチの認証方式ごとの特徴

AX スイッチが JP1 の検疫システムと連携できる認証方式には IEEE802.1X 認証と MAC 認証があり、 それぞれの特徴を表 1.2-1 認証方式ごとの特徴に示します。

#### 表 1.2-1 認証方式ごとの特徴

| 認証方式          | JP1 の検疫システムと連携した際の特徴        |
|---------------|-----------------------------|
| IEEE802.1X 認証 | ・ユーザ ID とパスワードか証明書によるユーザ認証。 |
|               | ・検疫とユーザ認証両方実施したい場合に選択します。   |
|               | ・ユーザが認証の設定を行う必要があります。       |
| MAC 認証        | ・登録された機器の MAC アドレスで認証。      |
|               | ・ユーザ側で認証の設定を行う必要はありません。     |

利用者の認証とクライアント PC の検疫の両方を実施したい場合は IEEE802.1X 認証方式、機器認証の み実施する場合は MAC 認証方式でシステムを導入できます、いずれの場合においても、JP1/NETM/DM Client を導入し検疫に成功したクライアント PC か、管理者が特別に許可したクライアント PC のみ業 務ネットワークへの接続を許可します。

#### 1.2.4. 検疫時間について

AX スイッチと JP1 の検疫システムの連携における検疫時間について以下に示します。

| 項目                    | 時間と解説                                  |
|-----------------------|----------------------------------------|
| 検疫済み PC のネットワーク接続開    | 通常運用において前回接続時のセキュリティ対策 OK のクライ         |
| 始時間(通常運用時)            | アント PC は即座に業務ネットワークに接続可能です。            |
| 新規登録PCのネットワーク接続開      | 新規登録時には、JP1/NETM/DM Client をインストール後に再起 |
| 始時間                   | してから約 20 分で業務ネットワークに接続可能となります。         |
|                       | (資産登録情報がサーバへ全て通知が完了し安全が確認される           |
|                       | まで約 20 分程度かかります、クライアント PC の性能やインス      |
|                       | トールされたソフトウェアの量でさらに長くなる場合がありま           |
|                       | す。)                                    |
| 検疫時間                  | ー旦業務ネットワークに接続され、PC 起動から約 15 分で業務       |
| (前回接続時に検疫を通過した PC     | ネットワークから切り離されます。                       |
| をセキュリティ対策 NG 状態で接続    | (セキュリティ対策 NG の場合にメッセージが表示されます)         |
| した場合に業務 LAN から排除される   |                                        |
| まで)                   |                                        |
| 業務復帰時間                | ー旦業務ネットワーク接続を排除された PC は、対策後 PC 再起      |
| (セキュリティ対策 NG の PC が、修 | 動から約 15 分で業務ネットワークに復帰できます。             |
| 復後業務 LAN に復帰 するまで)    | ("安全になりました"が表示されます)                    |
|                       | IEEE802.1X 認証の場合手動で再接続を実施する必要がありま      |
|                       | す。                                     |
| 接続許可 PC の有効期間         | 検疫安全を確認したクライアント PC は管理者が設定した期間         |
|                       | 接続がない場合に再度検疫しなければ接続を許可しないように           |
|                       | 出来ます。                                  |
|                       | 設定により任意に指定可能です。                        |

#### 表 1.2-2 検疫に関わる時間

(表内で示す時間は3検疫ネットワークの構築の設定条件に従い本システムを構築した場合の測定値です。)

新規登録時と検疫失敗になった場合、業務ネットワークへの接続に時間がかかるため注意が必要です。 5.1検疫ポリシーの設定についてを参照下さい。

Copyright © 2009,2010 ALAXALA Networks Corporation. All rights reserved

# 2. JP1 と連携可能な AX シリーズの認証方式と収容条件

# 2.1. AX シリーズの最大認証端末数を以下に示します。

| 表 2.1-1 | 認証方式毎の: | 最大認証端末数 |
|---------|---------|---------|
|---------|---------|---------|

| 認証方式       | AX1200S |                 | AX2400S<br>AX3600S |                 |
|------------|---------|-----------------|--------------------|-----------------|
| IEEE802.1X | 64/ポート  | ᇫᆗ              | 64/ポート             | 소러              |
| 認証         | 256/装置  | 百司<br>1024 / 壮罟 | 256/VLAN           | 百司<br>1024 / 壮罟 |
| MAC 認証     | 1024/装置 | 1024/           | 1024/装置            | 1024/ 表旦        |

.

# 3. 検疫ネットワークの構築

本ガイド 1.2.1AXスイッチとJP1 の連携概要に記載のとおり、AXスイッチと連携するJP1 の検疫システムでは認証方式にIEEE802.1X認証方式、MAC認証方式のどちらでも構築することが可能です。

本ガイドの構築例では解説のため、認証スイッチに IEEE802.1X 認証ポート、MAC 認証ポート、 IEEE802.1X 認証と MAC 認証の混在ポートの 3 パターンの設定例を示しています。

混在ポートについては、検疫を実施するクライアント PC は IEEE802.1X 認証を使用し、検疫除外端 末は MAC 認証で登録する運用を想定しています。

5.1検疫ポリシーの設定についてを参照してユーザの環境に合わせた認証方式を選択し設定を行って 下さい。また、認証除外端末の登録については3.7検疫除外端末の接続方法を参照して下さい。

## 3.1. 概要

検疫ネットワークの基本的な構成を、以下のように定義します。

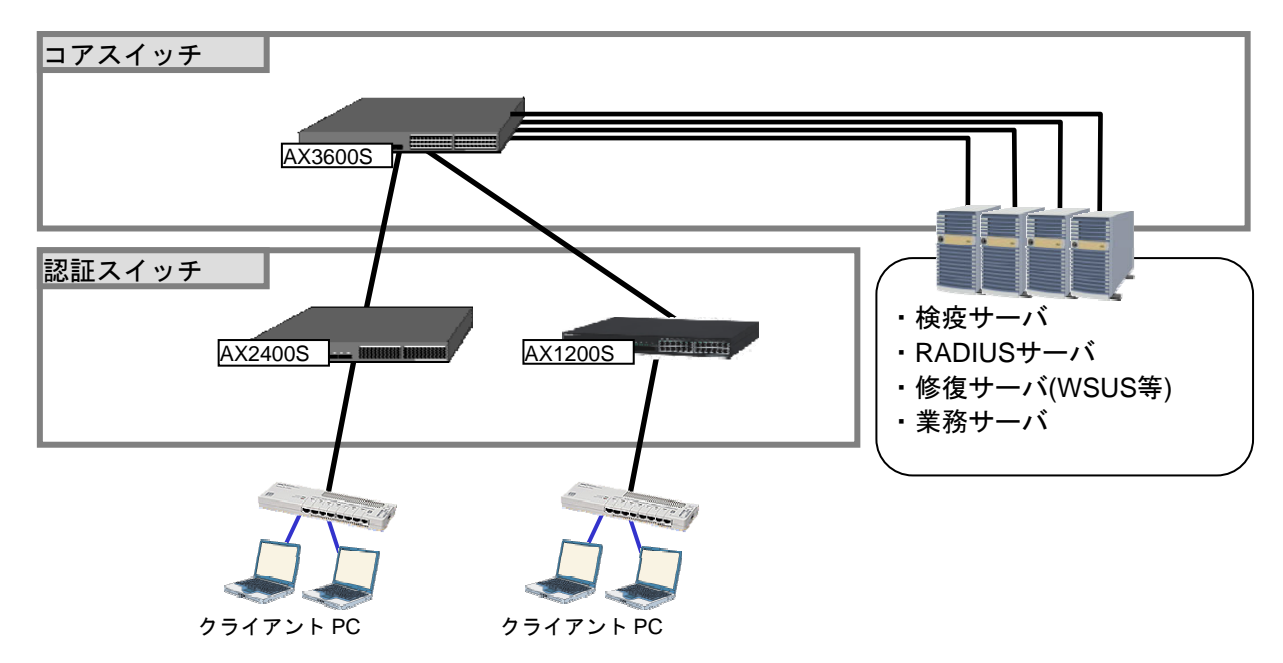

図 3.1-1 検疫ネットワークの基本構成

コアスイッチには AX3600S を配置し、各種サーバをコアスイッチ配下に接続します。 認証スイッチには AX2400S および AX1200S を配置し、検疫を行うクライアント PC を認証スイッチ に直接またはハブを介して接続します。

本ガイドで使用するサーバとクライアント PC を以下に示します。

#### 表 3.1-1 サーバとクライアント一覧

| 検疫サーバ                                      | RADIUS サーバ                               | クライアント PC                              |
|--------------------------------------------|------------------------------------------|----------------------------------------|
| Windows Server 2008                        | Windows Server 2008                      | Windows XP                             |
| <ul> <li>JP1/NETM/DM Manager</li> </ul>    | <ul> <li>JP1/NETM/CSC - Agent</li> </ul> | <ul> <li>JP1/NETM/DM Client</li> </ul> |
| <ul> <li>JP1/NETM/CSC - Manager</li> </ul> | ・RADIUS サーバ(NPS)                         |                                        |
| · JP1/NETM/AIM                             | ・ActiveDirectory ドメインコント                 | Windows Vista                          |
|                                            | ローラ                                      | · JP1/NETM/DM Client                   |
|                                            | ・DHCP サーバ                                |                                        |

### 3.2. 検疫ネットワーク構成図

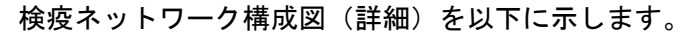

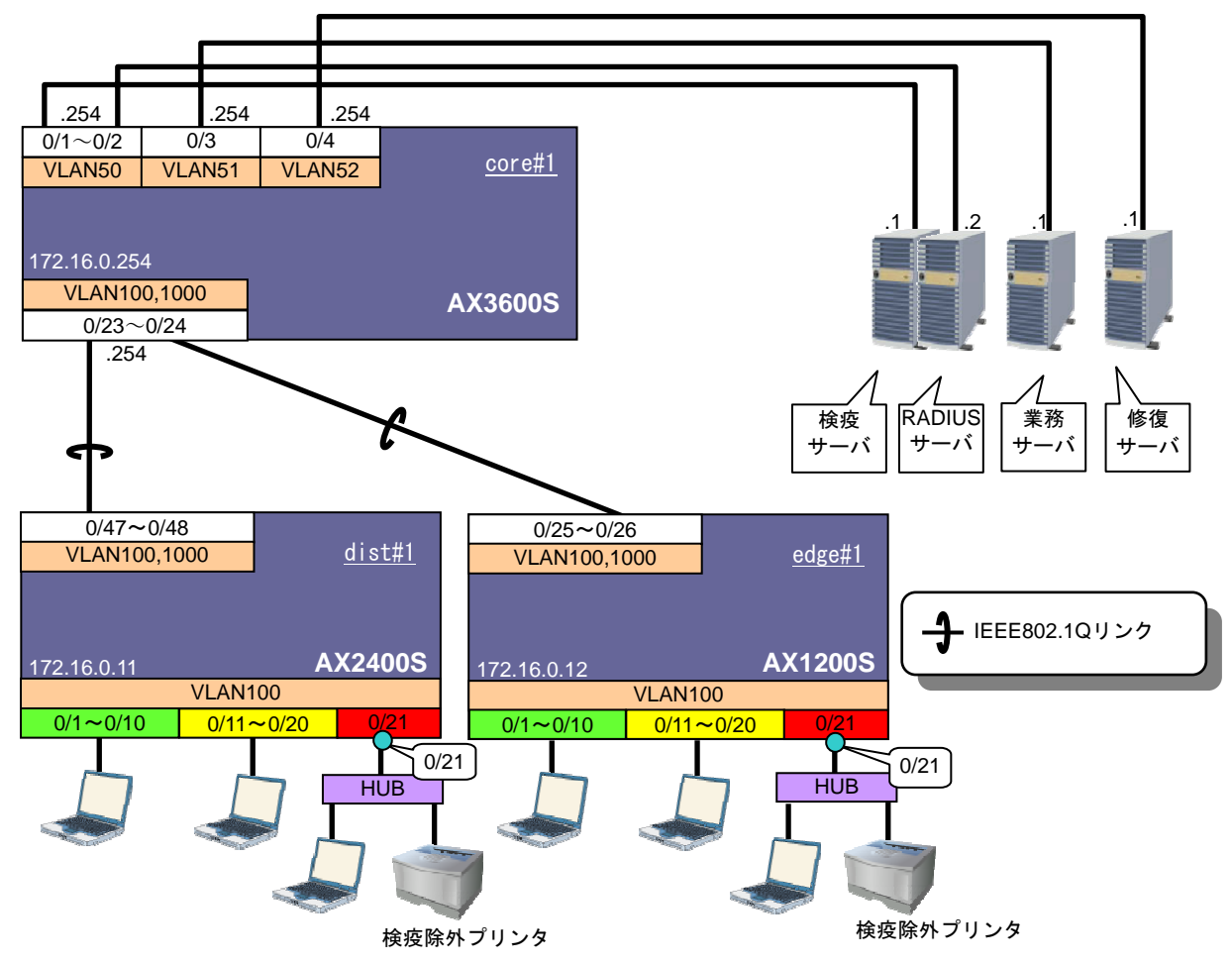

図 3.2-1 検疫ネットワーク構成図

ここで、認証スイッチのポートを以下のように設定します。

表 3.2-1 認証スイッチのポート設定

| 認証<br>スイッチ | VLAN モード       | ポート種別       | ポート番号     | 認証方式          | 用途     | VLAN |
|------------|----------------|-------------|-----------|---------------|--------|------|
| AX2400S    | 固定 VLAN<br>モード | アクセス<br>ポート | 0/1~0/10  | IEEE802.1X 認証 | 認証用    | 100  |
|            |                |             | 0/11~0/20 | MAC 認証        |        |      |
|            |                |             | 0/21      | 認証方式混在※1      |        |      |
|            | _              | トランク<br>ポート | 0/47~0/48 | _             | 上位スイッチ | 100, |
|            |                |             |           |               | との通信用  | 1000 |
| AX1200S    | 固定 VLAN<br>モード | アクセス<br>ポート | 0/1~0/10  | IEEE802.1X 認証 |        |      |
|            |                |             | 0/11~0/20 | MAC 認証        | 認証用    | 100  |
|            |                |             | 0/21      | 認証方式混在※1      |        |      |
|            | _              | トランク        | 0/25~0/26 | _             | 上位スイッチ | 100, |
|            |                | ポート         |           |               | との通信用  | 1000 |

※1…IEEE802.1X 認証と MAC 認証の混在ポート

各 VLAN の定義および VLAN 間通信の可否を以下の表に示します。

表 3.2-2 VLAN の定義

| VLAN 名   | VLAN<br>ID | ネットワーク<br>IP アドレス | 用途                   | 設置サーバ      |
|----------|------------|-------------------|----------------------|------------|
| 検疫・認証サ   | 50         | 10.50.0.0/24      | 検疫サーバおよび RADIUS サーバが | 検疫サーバ      |
| ーバ用 VLAN |            |                   | 所属する VLAN。           | RADIUS サーバ |
| 業務サーバ用   | 51         | 10.51.0.0/24      | 認証・検疫が成功したクライアント     | 業務サーバ      |
| VLAN     |            |                   | PC と通信可能なサーバが所属する    |            |
|          |            |                   | VLAN。                |            |
| 修復サーバ用   | 52         | 10.52.0.0/24      | 検疫により隔離されたクライアント     | 修復サーバ      |
| VLAN     |            |                   | PC を修復するためのサーバが所属    |            |
|          |            |                   | する VLAN。             |            |
| 認証 VLAN  | 100        | 192.168.100.0/24  | クライアント PC が所属する認証    |            |
|          |            |                   | VLAN。                |            |
| 管理用 VLAN | 1000       | 172.16.0.0/24     | 各装置を管理するための VLAN。    |            |

表 3.2-3 検疫結果とサーバ間の通信可否

| 送信先送信元 | 検疫サーバ | 業務サーバ | 修復サーバ |
|--------|-------|-------|-------|
| 検疫失敗   | 0     | ×     | 0     |
| 検疫成功   | 0     | 0     | 0     |

本検疫システムで設定するセキュリティポリシーを以下に示します。

表 3.2-4 セキュリティポリシー

| 判定ポリシー      | 適用グループ | セキュリティポリシーの説明                                                             |
|-------------|--------|---------------------------------------------------------------------------|
| ウイルス対策製品の判定 | 営業部    | 営業部に所属するPCは指定されたウイルス対策製品<br>がインストールされていて、最新のウィルス定義ファ<br>イルを更新している必要があります。 |

※ウィルス対策製品の判定ポリシーを自動更新する場合はリモート管理サーバの設定が必要です。 設定方法は「JP1/NETM/Client Security Control 解説・手引・操作書」の「6.4.6 ウィルス対策製品の 判定ポリシーを自動・手動で更新する」を参照して下さい。 AX シリーズ 検疫ソリューションガイド JP1 編(第2版)

#### 3.3. 構築ポイント

図 3.2-1の検疫ネットワークについて構築ポイントを以下に示します。

#### (1) 認証前アクセスリストを作成する。

クライアント PC の認証前及び認証失敗時に以下①~③の通信を許可するため、認証スイッチ に認証前アクセスリストを定義します。

- JP1の検疫システムでは認証の可否に問わずクライアントPCと検疫サーバの接続性を確保す る必要があります。クライアントPCと検疫サーバ間の通信許可の定義を行います。
- ② 検疫に失敗したクライアントPCが修復を行うためクライアントPCと修復サーバの接続性を 確保する必要があります。クライアントPCと検疫サーバ間の通信許可の定義を行います。
- 本ガイドではクライアント PC の IP アドレスを DHCP サーバより配布しています。そのため クライアント PC からの DHCP パケット通信許可の定義を行います。
   (クライアント PC の IP アドレスを固定する環境では本定義は不要です。)

# (2) IEEE802.1X 認証の再認証間隔を設定する。

IEEE802.1X 認証を使用した本検疫システムでは AX スイッチの IEEE802.1X 認証の再認証間 隔毎にクライアント PC の検疫結果に応じた通信の可否を行います。本ガイドでは再認証間隔 5 分で設定しています。

# (3) MAC 認証の最大接続時間を設定する。 MAC 認証を使用した本検疫システムでは AX スイッチの MAC 認証の最大接続時間毎にクライ アント PC の検疫結果に応じた通信の可否を行います。本ガイドでは最大接続時間 10 分で設 定しています。

# 3.4. AX の設定

# 3.4.1. AX1200S のコンフィグレーション

AX1200Sの設定例を示します。

# (1) 事前設定

| AX1200S の設定                      |                       |
|----------------------------------|-----------------------|
| システムファンクションリソース配分の設定             |                       |
| (config)# system function filter | フィルタ機能と拡張認証機能を使用するため、 |
| extended-authentication          | システムファンクションリソース配分を変更  |
|                                  | します。(AX1230S の場合のみ)   |
|                                  | ※設定後は、装置の再起動が必要です。    |

# (2) 共通の設定

| AX1200S の設定                                              |                                            |
|----------------------------------------------------------|--------------------------------------------|
| ポート VLAN の設定                                             |                                            |
| (config)# vlan 1                                         | VLAN1 は使用しないため、無効にします。                     |
| (config-vlan)# state suspend                             |                                            |
| (config)# vlan 100,1000                                  | 認証 VLAN として VLAN100 を、管理用 VLAN             |
| (config-vian)# state active                              | として VLAN1000 を作成します。                       |
| VLAN 名の設定                                                |                                            |
| (config)# vian 100                                       | VLAN100 に VLAN 名 "AuthVLAN"を設定し            |
| (config-vian)# name AutrivLAN                            | まり。                                        |
| (config)# vian 1000<br>(config vian)# name Managod\/I_AN | VLAN 1000 に VLAN 名 Managed VLAN を設<br>ウレキオ |
|                                                          | たしより。                                      |
| <u> へへーンジンジーの設定</u> (config)# coopping tree dischlo      | フパニングツロー た無効にします                           |
| (comig)# spanning-tree disable                           | スパーンググリーを無効にします。                           |
| 物理ポートの設定                                                 |                                            |
| ●認証用                                                     |                                            |
| (config)# interface range fastethernet 0/1-21            | ポート 0/1~0/21 を、アクセスポートとして                  |
| (config-if-range)# switchport access vlan 100            | VLAN100 を設定します。                            |
| ●上位スイッチとの通信用                                             |                                            |
| (config)# interface range gigabitethernet 0/25-26        | ホート 0/25~0/26 を、上位スイッチと通信す                 |
| (config-if-range)# switchport mode trunk                 | るトラングボートとして設定します。                          |
| (config-if-range)# switchport trunk allowed vian         | トランクホートに VLAN100、1000 を設定します。              |
| インタフェースの設定                                               |                                            |
| (config)# interface vlan 1000                            | 管理用 VLAN1000 にインタフェース IP アドレ               |
| (config-if)# ip address 172.16.0.12 255.255.255.0        | スを設定します。                                   |
| RADIUS サーバの設定                                            |                                            |
| (config)# radius-server host 10.50.0.2 key alaxala       | RADIUS サーバの IP アドレスおよびキーを設                 |
|                                                          | 定します。本ガイドではシークレットキーを                       |
|                                                          | ∣alaxala」としています。                           |
| デフォルトルートの設定                                              |                                            |
| (contig)# ip route 0.0.0.0 0.0.0.0 172.16.0.254          | テフォルトルートを設定します。                            |
|                                                          |                                            |

# (3) IEEE802.1X 認証の設定

| AX1200S の設定                                        |                                   |
|----------------------------------------------------|-----------------------------------|
| RADIUS の設定                                         |                                   |
| (config)# aaa authentication dot1x default group   | RADIUSサーバで IEEE802.1X 認証を行うこと     |
| radius                                             | を設定します。                           |
| IEEE802.1X 認証の設定                                   |                                   |
| (config)# dot1x system-auth-control                | IEEE802.1X 認証を有効にします。             |
| (config)# interface range fastethernet 0/1-10、0/21 | ポート 0/1~0/10、0/21 に対して、IEEE802.1X |
| (config-if-range)# dot1x port-control auto         | 認証を有効にします。                        |
| (config-if-range)# dot1x multiple-authentication   | 認証サブモードを端末認証モードに設定しま              |
|                                                    | す。                                |
| (config-if-range)# dot1x reauthentication          | サプリカントの再認証を有効にします。                |
| (config-if-range)# dot1x supplicant-detection auto | 端末検出モードを auto にします。               |
|                                                    | (AX1230S では disable にしてください)      |
| (config-if-range)# dot1x timeout reauth-period 300 | サプリカントの再認証周期を <b>300 秒(5 分)</b> に |
|                                                    | 設定します。                            |
|                                                    | ▶ 構築ポイント <u>(2)</u>               |
|                                                    |                                   |
| 以下の設定は、環境に合わせて行います。                                |                                   |
| (config-if-range)# dot1x timeout quiet-period 5    | 認証失敗時の非認証状態保持時間を5秒に設<br> 定します。    |

# (4) MAC 認証の設定

| AX1200S の設定                                      |                               |
|--------------------------------------------------|-------------------------------|
| 物理ポートの設定                                         |                               |
| (config)# interface range fastethernet 0/11-0/21 | ポート 0/11~0/21 を MAC 認証用ポートとして |
| (config-if)# mac-authentication port             | 設定します。                        |
| MAC 認証の設定                                        |                               |
| (config)# aaa authentication mac-authentication  | RADIUS サーバでユーザ認証を行うことを設       |
| default group radius                             | 定します。                         |
| (config)# mac-authentication system-auth-control | MAC 認証機能を有効にします。              |
| (config)# mac-authentication max-timer 10        | サプリカントの最大接続時間を 10 分に設定し       |
|                                                  | ます。                           |
|                                                  | ▶ 構築ポイント(3)                   |
| い下の設定は、理接に合わせて行います                               |                               |
| 以下の設定は、現現にロイノビ(1)います。                            |                               |
| (config)# mac-authentication id-format 1         | RADIUS サーハヘ認証安水 9 る际の MAC アト  |
|                                                  | レイ形式を設定しまり。                   |
| (config)# mac-authentication password macpass    | MAC 認証のバスワートを統一する場合に設定        |
|                                                  | します。この例では統一パスワードを             |
|                                                  | 「macpass」としています。              |

| (5) | 認証前ア | 'クセス | リス | トの設定 |
|-----|------|------|----|------|
|-----|------|------|----|------|

| AX1200S の設定                                                                                 |                                         |
|---------------------------------------------------------------------------------------------|-----------------------------------------|
| 認証前アクセスリストの設定                                                                               |                                         |
| (config)# ip access-list extended BeforeAuth                                                | 以下条件の認証前アクセスリスト<br>「Before Auth」を作成します  |
| (config-ext-nacl)# permit protocol ip src                                                   | ①認証 VLAN から検疫サーバ「10.50.0.1」へ            |
| 192.168.100.0 0.0.0.255 dst 10.50.0.1 0.0.0.0                                               | の通信を許可する。                               |
| (config-ext-nacl)# permit protocol ip src                                                   | ②認証 VLAN から修復サーバ「10.52.0.1」へ            |
| 192.168.100.0 0.0.0.255 dst 10.52.0.1 0.0.0.0                                               | の通信を許可する。                               |
| (config-ext-nacl)# permit udp src 0.0.0.0<br>255.255.255.255 dst 0.0.0.0 255.255.255.255 eq | ③クライアントからの DHCP-Discover パケ<br>ットを許可する。 |
| bootpc<br>(config.ext-pacl)# permit protocol in src                                         | 認証 VIAN から DHCP サーバ「10 50 0 2」          |
| 192.168.100.0 0.0.0.255 dst 10.50.0.2 0.0.0                                                 | への通信を許可する。                              |
|                                                                                             | ▶ 構築ポイント(1)                             |
| (config)# interface range fastethernet 0/1-21                                               | ポート 0/1-0/21 に認証前アクセスリストを適              |
| (config-if-range)#authentication ip access-group<br>"BeforeAuth"                            | 用します。                                   |
| (config-if-range)# authentication arp-relay                                                 | ポート 0/1-0/21 に arp-relay を適用します。        |

.

# 3.4.2. AX2400S のコンフィグレーション

AX2400S の設定例を示します。

(1) 共通の設定

| AX2400Sの設定                                         |                                   |
|----------------------------------------------------|-----------------------------------|
| ポート VLAN の設定                                       |                                   |
| (config)# vlan 1                                   | VLAN1 は使用しないため、無効にします。            |
| (config-vlan)# state suspend                       |                                   |
| (config)# vlan 100,1000                            | 認証前 VLAN として VLAN100 を、管理用        |
| (config-vlan)# state active                        | VLAN として VLAN1000 を作成します。         |
|                                                    |                                   |
| VLAN 名の設定                                          |                                   |
| (config)# vlan 100                                 | VLAN100 に VLAN 名"AuthVLAN"を設定し    |
| (config-vlan)# name AuthVLAN                       | ます。                               |
| (config)# vlan 1000                                | VLAN1000 に VLAN 名 "ManagedVLAN"を設 |
| (config-vlan)# name MnagedVLAN                     | 定します。                             |
| スパニングツリーの設定                                        |                                   |
| (config)# spanning-tree disable                    | スパニングツリーを無効にします。                  |
|                                                    |                                   |
| 物理ポートの設定                                           |                                   |
| ●認証用                                               |                                   |
| (config)# interface range gigabitethernet 0/1-21   | ポート 0/1~0/21 を、アクセスポートとして         |
| (config-if-range)# switchport access vlan 100      | VLAN100 を設定します。                   |
| ●上位スイッチとの通信用                                       |                                   |
| (config)# interface range gigabitethernet 0/47-48  | ポート 0/47~0/48 を、上位スイッチと通信す        |
| (config-if-range)# switchport mode trunk           | るトランクポートとして設定します。                 |
| (config-if-range)# switchport trunk allowed vlan   | トランクポートに VLAN100、1000 を設定しま       |
| 100,1000                                           | す。                                |
|                                                    |                                   |
| インタフェースの設定                                         |                                   |
| (config)# interface vlan 1000                      | 管理用 VLAN1000 にインタフェース IP アドレ      |
| (config-if)# ip address 172.16.0.11 255.255.255.0  | スを設定します。                          |
|                                                    |                                   |
| RADIUS サーバの設定                                      |                                   |
| (config)# radius-server host 10.50.0.2 key alaxala | RADIUS サーバの IP アドレスおよびキーを設        |
|                                                    | 定します。この例ではシークレットキーを               |
|                                                    | 「alaxala」としています。                  |
| デフォルトルートの設定                                        |                                   |
| (config)# ip default-gateway 172.16.0.254          | デフォルトルートを設定します。                   |

# (2) IEEE802.1X 認証の設定

| AX2400S の設定                                        |                                    |
|----------------------------------------------------|------------------------------------|
| RADIUS の設定                                         |                                    |
| (config)# aaa authentication dot1x default group   | RADIUSサーバでIEEE802.1X 認証を行うこと       |
| radius                                             | を設定します。                            |
| IEEE802.1X 認証の設定                                   |                                    |
| (config)# dot1x system-auth-control                | IEEE802.1X 認証を有効にします。              |
| (config)# interface range gigabitethernet 0/1-10、  | ポート 0/1~0/10、0/21 に対して、IEEE802.1X  |
| gigabitethernet 0/21                               | 認証を有効にします。                         |
| (config-if-range)# dot1x port-control auto         |                                    |
| (config-if-range)# dot1x multiple-authentication   | 認証サブモードを端末認証モードに設定しま               |
|                                                    | す。                                 |
| (config-if-range)# dot1x reauthentication          | サプリカントの再認証を有効にします。                 |
| (config-if-range)# dot1x supplicant-detection auto | 端末検出モード auto にします。                 |
| (config-if-range)# dot1x timeout reauth-period 300 | サプリカントの再認証周期を <b>300 秒(5 分)</b> に設 |
|                                                    | 定します。                              |
|                                                    | ▶ 構築ポイント(2)                        |
|                                                    |                                    |
| 以下の設定は、環境に合わせて行います。                                |                                    |
| (config-if-range)# dot1x timeout quiet-period 5    | 認証失敗時の非認証状態保持時間を 5 秒に設<br>定します。    |

# (3) MAC 認証の設定

| AX2400S の設定                                       |                                 |
|---------------------------------------------------|---------------------------------|
| 物理ポートの設定                                          |                                 |
| (config)# interface range gigabitethernet 0/11-21 | ポート 0/11~0/21 を MAC 認証用ポートとして   |
| (config-if)# mac-authentication port              | 設定します。                          |
| MAC 認証の設定                                         |                                 |
| (config)# aaa authentication mac-authentication   | RADIUS サーバでユーザ認証を行うことを設         |
| default group radius                              | 定します。                           |
| (config)# mac-authentication system-auth-control  | MAC 認証機能を有効にします。                |
| (config)# mac-authentication max-timer 10         | サプリカントの最大接続時間を <b>10 分</b> に設定し |
|                                                   | ます。                             |
|                                                   | ▶ 構築ポイント(3)                     |
| 以下の設定は、環境に合わせて行います。                               |                                 |
| (config)# mac-authontication password machaes     | MAC 籾証のパフロードを統一する場合に恐空          |
| (comy)# mac-aumentication password macpass        | WAO 認証のハヘワードを統一する場合に設定          |
|                                                   | しま 9 。 この1例では杭一ハスワートを           |
|                                                   | 「macpass」としています。                |

.

(4) 認証前アクセスリストの設定

| AX2400S の設定                                                                                                    |                                                                                                    |
|----------------------------------------------------------------------------------------------------|----------------------------------------------------------------------------------------------------|
| アクセスリストの設定                                                                                                    |                                                                                                    |
| (config)# ip access-list extended BeforeAuth                                                                              | 以下のアクセスリスト「BeforeAuth」を作成し<br>ます。                                                                                                    |
| (config-ext-nacl)# permit ip 192.168.100.0 0.0.0.255<br>host 10.50.0.1                                                    | ①認証 VLAN から検疫サーバ「10.50.0.1」へ<br>の通信を許可する。                                                                                               |
| (config-ext-nacl)# permit ip 192.168.100.0 0.0.0.255<br>host 10.52.0.1                                                    | ②認証 VLAN から修復サーバ「10.52.0.1」へ<br>の通信を許可する。                                                                                               |
| (config-ext-nacl)# permit udp any any eq bootpc<br>(config-ext-nacl)# permit ip 192.168.100.0 0.0.0.255<br>host 10.50.0.2 | <ul> <li>③クライアントからの DHCP-Discover パケットを許可する。</li> <li>認証 VLAN から DHCP サーバ「10.50.0.2」</li> <li>への通信を許可する。</li> <li>構築ポイント (1)</li> </ul> |
| (config)# interface range gigabitethernet 0/1-21<br>(config-if-range)#authentication ip access-group<br>"BeforeAuth"      | ポート 0/1-0/21 に認証前アクセスリストを適<br>用します。                                                                                                    |
| (config-if-range)# authentication arp-relay                                                                               | ポート 0/1-0/21 に arp-relay を適用します。                                                                                                    |

.

# 3.4.3. AX3600S のコンフィグレーション

AX3600S の設定例を示します。

| AX3600S の設定                                           |                               |
|-------------------------------------------------------|-------------------------------|
| ポート VLAN の設定                                          |                               |
| (config)# vlan 1                                      | VLAN1 は使用しないため、無効にします。        |
| (config-vlan)# state suspend                          |                               |
| (config)# vlan 100                                    | 認証 VLAN として VLAN100 を作成します。   |
| (config-vlan)# state active                           | サーバ用 VLAN として VLAN50、51、52 を作 |
| (config)# vlan 50,51,52                               | 成します。                         |
| (config-vlan)# state active                           | 管理用 VLAN として VLAN1000 を作成します。 |
| (config)# vlan 1000                                   |                               |
| (config-vlan)# state active                           |                               |
| スパニングツリーの設定                                           |                               |
| (config)# spanning-tree disable                       | スパニングツリーを無効にします。              |
| 物理ポートの設定                                              |                               |
| (config)# interface range gigabitethernet 0/1-2       | ポート 0/1~0/2 を、アクセスポートとして設     |
| (config-if-range)# switchport mode access             | 定します。                         |
| (config-if-range)# switchport access vlan 50          | アクセスポートに VLAN50 を設定します。       |
| (config)# interface range gigabitethernet 0/3         | ポート 0/3 を、アクセスポートとして設定しま      |
| (config-if-range)# switchport mode access             | す。<br>                        |
| (config-if-range)# switchport access vlan 51          | アクセスポートに VLAN51 を設定します。       |
|                                                       |                               |
| (config)# interface range gigabitethernet 0/4         | ポート 0/4 を、アクセスポートとして設定しま      |
| (config-if-range)# switchport mode access             | す。                            |
| (config-if-range)# switchport access vlan 52          | アクセスポートに VLAN52 を設定します。       |
|                                                       |                               |
| (config)# interface range gigabitethernet 0/23-24     | ポート 0/23~0/24 を、下位スイッチと通信す    |
| (config-if-range)# switchport mode trunk              | るトランクボートとして設定します。             |
| (config-if-range)# switchport trunk allowed vian      | トランクホートに VLAN100、1000 を設定しま   |
| 100,1000                                              | <b>9</b> o                    |
| インタフェースの設定                                            |                               |
| (config)# interface vlan 100                          | 各 VLAN にインタフェース IP アドレスをそれ    |
| (config-if)# ip address 192.168.100.254 255.255.255.0 | ぞれ設定します。                      |
|                                                       |                               |
| (config)# interface vlan 50                           |                               |
| (config-if)# ip address 10.50.0.254 255.255.255.0     |                               |
| (config)# interface vlan 51                           |                               |
| (config-if)# ip address 10.51.0.254 255.255.255.0     |                               |
| (config)# interface vlan 52                           |                               |
| (config-if)# ip address 10.52.0.254 255.255.255.0     |                               |
|                                                       |                               |
| (config)# interface vlan 1000                         |                               |
| (contig-if)# ip address 172.16.0.254 255.255.255.0    |                               |
|                                                       |                               |
| DHCP リレーの設定                                           |                               |
| (contig)# interface vian 100                          | VLAN100 に対して、DHCP リレーエージェン    |
| (config-if)# ip helper-address 10.50.0.2              | トによる転送先アトレスを設定します。            |
|                                                       |                               |

#### 3.5. サーバの設定

本章ではAXスイッチと連携した JP1の検疫システムを構築する際に必要なサーバの設定にて重要な ポイントをピックアップし設定方法を記載しています。 以下に本ガイドで記載しているサーバの設定を示します。

#### · 3.5.1事前準備

本ガイドに沿って JP1 の検疫システムを構築する際に事前に行っておく必要がある設定を示して います。

#### 3.5.2RADIUSサーバ連携設定

RADIUS サーバがクライアント PC の検疫結果に応じた認証応答を行うための JP1/NETM/CSC - Agent への RADIUS サーバ連携の設定手順を示します。

#### 3.5.3ポリシー管理設定

本検疫システムで使用するセキュリティポリシーを設定する JP1/NETM/CSC - Manager のポリシ 一管理画面の設定手順を示します。

#### 3.5.1. 事前準備

本検疫システムを構築するために事前に行っておく必要がある設定を以下に示します。3.5.2RADIUS サーバ連携設定、3.5.3ポリシー管理設定を実施する前にサーバにて以下①~③の設定が完了している ことを確認して下さい。

① サーバコンポーネントのインストール

本ガイドでは、検疫サーバと RADIUS サーバに以下の Windows Server コンポーネントと JP1 コンポ ーネントをインストールして JP1 の検疫システムを構築しています。 各サーバにて下記表のコンポーネントのインストールが完了していることを確認して下さい。

#### 表 3.5-1 検疫サーバのコンポーネント表

|   | 検疫サーバ (Windows Server 2003 または Windows Server 2008) |                |                           |
|---|-----------------------------------------------------|----------------|---------------------------|
|   | コンポーネント名                                            | コンポーネント種別      |                           |
| 1 | IIS                                                 | Web サーバ(管理用)   | Windows Server<br>コンポーネント |
| 2 | JP1/NETM/DM Manager                                 | ソフトウェア配布・資産管理  |                           |
| 3 | JP1/NETM/AIM                                        | 統合資産管理         | JP1 コンポーネント               |
| 4 | JP1/NETM/CSC - Manager                              | クライアントセキュリティ管理 |                           |

# 表 3.5-2 RADIUS サーバのコンポーネント表

|   | RADIUS サーバ (Windows Server 2003 または Windows Server 2008) |                |             |  |
|---|----------------------------------------------------------|----------------|-------------|--|
|   | コンポーネント名                                                 | 役割             | コンポーネント種別   |  |
| 1 | Active Directory                                         | ディレクトリサービス     |             |  |
| 2 | Network Poricy Server 及び IAS                             | RADIUS サーバ     | マンポーネント     |  |
| 3 | DHCP                                                     | DHCP サーバ       |             |  |
| 4 | JP1/NETM/CSC - Agent                                     | クライアントセキュリティ管理 | JP1 コンポーネント |  |

サーバインストール方法については以下の資料を参照して下さい。

Copyright © 2009,2010 ALAXALA Networks Corporation. All rights reserved

- ・「JP1/NETM/Asset Information Manager 設定・構築ガイド」の「第2編 構築編」
- ・「JP1/NETM/DM 導入・設計ガイド(Windows(R)用)」の「3 導入から運用開始までの流れ」
- ・「JP1/NETM/Client Security Control解説・手引き・操作書」の「インストールとセットアップ」
- ・Windows コンポーネントについては Microsoft のホームページや RADIUS サーバ設定ガイド (Windows Server 2003 編、及び Windows Server 2008 編) をそれぞれ参照して下さい。

# ② 統合資産管理の設定

統合資産管理(JP1/NETM/AIM)にてクライアント PC が所属する部署情報の設定を行って下さい。 統合資産管理の設定や部署情報の作成、設定方法については以下の資料を参照して下さい。 本ガイドの例では「営業部」を登録して使用しています。

・「JP1/NETM/Asset Information Manager 運用ガイド」の「1.4 登録操作の流れ」

#### ③ RADIUS サーバのセットアップ

AX スイッチのネットワーク認証を行うために RADIUS サーバのセットアップをして下さい。 必要な設定を以下の表に示します。

|    | RADIUS サーバ (Windows Server 2003 または Windows Server 2008) |                  |                               |  |
|----|----------------------------------------------------------|------------------|-------------------------------|--|
| 項番 | : 設定内容 コンポーネント RADIUS サーバ設定ガイドでの記載箇別                     |                  |                               |  |
| 1  | ユーザの作成                                                   | Active Directory | 「2 章 Windows Server 2003 の構成」 |  |
| 2  | グループの作成                                                  |                  | 「2 章 Windows Server 2008 の構成」 |  |
| 3  | RADIUS クライアントの設定                                         | NPS 及び IAS       | 「3 章 IEEE802.1X 認証の設定」、       |  |
| 4  | ネットワークポリシーの設定                                            |                  | 「5 章 MAC 認証の設定」               |  |

#### 表 3.5-3 RADIUS サーバのセットアップ手順

RADIUS サーバのセットアップ方法については以下の資料を参照し本検疫ネットワークの環境に合わせて設定を完了させて下さい。

・RADIUS サーバ設定ガイド(Windows Server 2003 編 及び Windows Server 2008 編)

## 3.5.2. RADIUS サーバ連携設定

RADIUS サーバがクライアント PC の検疫結果に応じた認証応答をするため"JP1/NETM/CSC - Agent "のセットアップを行います。

- (1) エージェントセットアップ
- ①「スタート」→「JP1/NETM/Client Security Control」→「エージェントセットアップ」をクリックし 設定画面を表示します。
- ②基本設定タブの「マネージャー通信環境情報」を展開し「IP アドレス」を選択、画面下の入力欄に検疫サーバの IP アドレスを入力します。(本ガイドでは 10.50.0.1) また「ネットワーク制御製品情報」の「名称」を「JP1/NETM/Network Monitor」から「Internet Authentication Service」に変更して下さい。

| 項目名                                                                                                    | [值                              |
|----------------------------------------------------------------------------------------------------|---------------------------------|
| 🗆 🚞 マネージャー通信環境情報                                                                                                    |                                 |
| 💾 IPアドレス                                                                                                    | 10.50.0.1                       |
| 🎦 ポート番号                                                                                                    | 22340                           |
| 🗆 🧰 エージェント通信環境情報                                                                                                    |                                 |
| 🌇 ボート番号                                                                                                    | 22345                           |
| □ 💼 ネットワーク制御製品情報                                                                                                    |                                 |
| 1 名称                                                                                                    | Internet Authentication Service |
| □ □□グ情報                                                                                                    |                                 |
| ログファイルサイズ                                                                                                    | 1024                            |
| ■ ログファイル数                                                                                                    | 10                              |
| 日 🧰 クラスタ情報                                                                                                    |                                 |
| 2000日の1000日の1000日の1000日の1000日の1000日の1000日の1000日の1000日の1000日の1000日の1000日の1000日の1000日の1000日の1000日の1000日の1000日の100日の100日の100日のの100日の100日の100000000 | 連用しない                           |
| ■ 論理IPアドレス                                                                                                    |                                 |
|                                                                                                    |                                 |
| □ ■ 監査山ク情報                                                                                                    |                                 |
| ■111111111111111111111111111111111111                                                                                                    | 出力しない                           |
|                                                                                                    |                                 |
|                                                                                                    |                                 |
|                                                                                                    |                                 |
|                                                                                                    |                                 |
|                                                                                                    |                                 |
|                                                                                                    |                                 |
|                                                                                                    |                                 |
|                                                                                                    |                                 |

図 3.5-1 JP1/NETM/CSC - Agent 基本設定

③「IAS」タブを選択し「未登録資産の接続情報」と「拒否資産の接続情報」をそれぞれ「認証前」に 選択します。

「IAS」タブのその他の設定は変更する必要はありません。

| 🎦 ネットワーク種別                  | 認証前                   |
|-----------------------------|-----------------------|
| 目前におります。                    | EVIET                 |
| ■ イットワーン種が<br>- ~ 1/I AN!告報 | 272 ET BIJ            |
| ▲ 検疫VLAN                    | 1                     |
| ┣┣ 拒否VLAN                   | 1                     |
| 3 🧰 接続履歴情報                  |                       |
| ■ 接続履歴ファイルサイズ               | 1024                  |
| ■ 強売履歴ンバロレ奴                 | 100                   |
| ■ メッセージ通知                   | 通知しない                 |
| 🔤 通常ネットワーク時                 | 通常ネットワークに接続しました。      |
| ● 検疫ネットワーク時                 | 脆弱なマシンと判定したので検疫ネットワーク |
| 📑 通知コマンド                    | net send %1 %2        |
|                             |                       |
|                             |                       |
| 証前                          |                       |
|                             | 場合のネットワーク種別を指定します。    |
|                             |                       |
|                             |                       |
|                             |                       |
|                             | 2                     |

3.5-2 JP1/NETM/CSC - Agent IAS

※項目名 VLAN 情報については固定 VLAN 方式との連携の例であるため、本ガイドでは使用しません。 値が入っていても問題はないのでデフォルトのままで問題ありません。

※Windows Server 2008 でもタブ名は「IAS」となります。

④画面右下「OK」をクリックして「JP1/NETM/Client Security Control – Agent セットアップ」画面を 閉じます。

#### 3.5.3. ポリシー管理設定

検疫サーバでは本検疫システムで使用するセキュリティポリシーの作成と設定を行います。 本設定例ではクライアント PC にセキュリティソフトがインストールされているかを判定し、 ネットワーク接続の制御を行うセキュリティポリシーを作成します。 (※構築の際は環境に合わせ適切なセキュリティーポリシーの作成、設定を行って下さい。)

JP1/NETM/CSC - Manager のポリシー管理画面を使用して以下の2つのセキュリティポリシーの作成 と各ポリシーの割り当てを行います。

・判定ポリシー

クライアントの危険レベルを判定する条件および危険レベルの定義を行います。

・アクションポリシー
 危険レベルに応じて実施するアクションを定義します。

ポリシー管理設定は以下の作業からなります。

- (1)ポリシー管理画面の起動 手順番号①
- (2) ポリシーの作成 手順番号①~⑬
- (3) ポリシーの割り当て 手順番号①~④
- (1)ポリシー管理画面の起動
- ①「スタート」→「すべてのプログラム」→「JP1\_NETM\_Client Secrity Control 」→「ポリシー管理」 をクリックしポリシー管理画面を起動する。

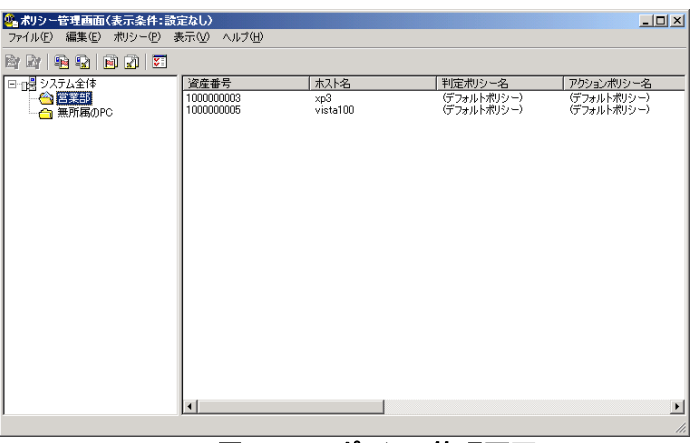

図 3.5-3 ポリシー管理画面

#### (2)ポリシーの作成

 ポリシー管理画面の左画面にて「営業部」フォルダを選択し、画面上段の「ポリシー」から「判定 ポリシーの管理」をクリックして開く。

| Ħ | 定ポリシー管理              |                         |                                            |          | × |
|---|----------------------|-------------------------|--------------------------------------------|----------|---|
|   | 判定ポリシー(止)            |                         |                                            |          |   |
|   | 判定ポリシーID             | 判定ポリシー名                 | 更新日時                                       | 割り当て済み   |   |
|   | 00000000<br>00000001 | (デフォルトポリシー)<br>②加期ポリシー) | 2008/08/06 12:29:26<br>2008/08/06 12:17:04 | *        |   |
|   |                      |                         |                                            |          |   |
|   |                      |                         |                                            |          |   |
|   |                      |                         |                                            |          | 1 |
|   | 新規作成(N)              | 編集(E) 削除(D)             | 名前の変更(10                                   | <u> </u> |   |
|   |                      |                         |                                            | 閉じる      |   |

図 3.5-4 判定ポリシー管理

② 判定ポリシー管理画面の「新規作成」をクリックし判定ポリシー名を入力(ここでは営業部の判定 ポリシーとする)「既存の判定ポリシーを指定してコピーを作成する」のチェックを確認し、画面下 のデフォルトポリシーが選択されていること

| Ŧ | 判定ポリシー新規作成  |                |                     | ×   |
|---|-------------|----------------|---------------------|-----|
|   | 判定ポリシー名(N)  | 営業部のポリシー       |                     |     |
| 1 | ▶ 既存の判定ポリシー | を指定してコピーを作成する( | <u>)</u> )          |     |
| ł | コピー元の判定ポリシー | (O)            |                     |     |
| 1 | 判定ポリシーID    | 判定ポリシー名        | 更新日時                | 割り当 |
|   | 00000000    | (デフォルトポリシー)    | 2008/08/06 12:29:26 |     |
|   | 00000001    | (初期ポリシー)       | 2008/08/06 12:17:04 |     |
|   |             |                |                     |     |
|   |             |                |                     |     |
| 1 |             |                |                     |     |
| 1 | •           |                |                     | ▶   |
|   |             | [              | OK ++               | ンセル |

図 3.5-5 判定ポリシー新規作成

③「OK」ボタンをクリックして画面閉じ判定ポリシー画面に「営業部の判定ポリシー」が追加されている事を確認する。

| 利定ポリシー管理             |                         |                                            | X                     |
|----------------------|-------------------------|--------------------------------------------|-----------------------|
| 判定ポリシー(1)            |                         |                                            |                       |
| 判定ポリシーID             | 判定ポリシー名                 | 更新日時                                       | 割り当て済み                |
| 00000000<br>00000001 | (デフォルトポリシー)<br>(初期ポリシー) | 2008/08/06 12:29:26<br>2008/08/06 12:17:04 | *                     |
| 00000102             | 宮葉部の判定ポリシー              | 2008/11/13 15:53:13                        |                       |
|                      |                         |                                            |                       |
| 新規作成( <u>N</u> )     | 編集(E) 削除(D)             | 名前の変更( <u>R</u> )                          | ピー( <u>C</u> )<br>開じる |

図 3.5-6 判定ポリシー管理 2

④判定ポリシー管理画面の「営業部の判定ポリシー」を選択し下の「編集」を クリックし判定ポリシーの編集画面を表示、左画面「ウイルス対策製品」を選択、 右画面の「判定対象とする」にチェックする。そして下の「保存」をクリックした後 「閉じる」をクリックし画面を閉じる。

| 💁 判定ポリシー編集(営業部の刊 | 定ポリシー)                                                                                                    | × |
|------------------|----------------------------------------------------------------------------------------------------|---|
|                  | ・ ウィルス対策製品の判定                                                                                                    |   |
|                  | マジョンションションションションションションションションションションションションショ                                                                                                    |   |
|                  | - 判定条件と危険レベルの設定<br>判定するウィルス対策製品を設定してください。                                                                                                    |   |
|                  | CALUXATISERIAGU     CALUXATISERIAGU     CALUXATISERIAGU |   |
| I D              | (保存 ) 開いる                                                                                                    |   |

図 3.5-7 判定ポリシー編集

⑤判定ポリシー画面も「閉じる」をクリックし閉じる。

⑥ポリシー管理画面の「ポリシー」を選択し「アクションポリシーの管理」を開く。

| <b>アクションボリシー管理</b><br>アクションポリシー(L)         |                                       |                                                    | ×            |
|--------------------------------------------|---------------------------------------|----------------------------------------------------|--------------|
| <u>アクションポリシーID</u><br>00000000<br>00000001 | アクションボリシー名<br>(デフォルトボリシー)<br>ゆ加期ボリシー) | 更新日時<br>2008/11/06 14:41:54<br>2008/08/06 12:17:04 | 割り当て済み <br>* |
| ,<br>新規作成( <u>N</u> )                      | 編集(E) 削除(D)                           | 名前の変更(日)                                           | ピー©<br>閉じる   |

図 3.5-8 アクションポリシー管理

⑦画面下の「新規作成」をクリックしアクションポリシー名を入力(ここでは営業部のアクションポリ シーとする)。

「既存のアクションポリシーを指定してコピーを作成する」のチェックを確認し、画面下のデフォルト ポリシーが選択されていることを確認。

|   | アクションポリシー新規 | 作成                                  |                                         | ×           |
|---|-------------|-------------------------------------|-----------------------------------------|-------------|
| ! | アクションポリシー名  | <ul> <li>(N) (営業部のアクション)</li> </ul> | レポリシー                                   |             |
| ł | 🔽 既存のアクション  | ポリシーを指定してコピーを作                      | 成する( <u>C</u> )                         |             |
| ł | コピー元のアクション  | /ポリシー( <u>0</u> )                   |                                         |             |
| 1 | アクションポリシー   | ID アクションポリシー名                       | 更新日時                                    | 割り当         |
|   | 00000000    | (デフォルトポリシー)<br>(新期ポリシー)             | 2008/11/06 14:41:54 2008/08/06 12:17:04 | *           |
|   |             | 407011020                           | 2000/00/00/12/11/04                     |             |
|   |             |                                     |                                         |             |
|   |             |                                     |                                         |             |
| i |             |                                     |                                         |             |
| ł | •           |                                     |                                         |             |
|   |             |                                     |                                         | E-#12/12/10 |
| ł |             |                                     |                                         |             |

図 3.5-9 アクションポリシー新規作成

⑧「OK」ボタンで閉じアクションポリシー管理画面に「営業部のアクションポリシー」が追加されている事を確認する。

| アクションポリシ                                | ー管理         |                     |        |                     |                          |          | x |
|-----------------------------------------|-------------|---------------------|--------|---------------------|--------------------------|----------|---|
| アクションポリ                                 | シー①         |                     |        |                     |                          |          |   |
| アクションオ                                  | パリシーID 7    | マクションポリシ            | /一名    | 更新日時                |                          | 割り当て済み   |   |
| 000000000000000000000000000000000000000 | (           | デフォルトポリ:<br>初期ポリシー) | シー)    | 2008/11/0 2008/08/0 | 6 14:41:54<br>6 12:17:04 | *        |   |
| 00000102                                | 2           | 言葉部のアクシ             | ョンポリシー | 2008/11/1           | 3 16:06:05               |          |   |
|                                         |             |                     |        |                     |                          |          |   |
|                                         |             |                     |        |                     |                          |          |   |
|                                         |             |                     |        |                     |                          |          |   |
|                                         |             |                     |        |                     |                          |          |   |
| 1                                       |             |                     |        |                     |                          |          | _ |
| 新規作成(                                   | <u>N</u> fi | 扁集( <u>E</u> )      |        | 名前                  | 前の変更( <u>R)</u>          | <u> </u> |   |
|                                         |             |                     |        |                     |                          | 問いる      |   |
|                                         |             |                     |        |                     |                          | 1910.0   |   |

図 3.5-10 アクションポリシー管理 2

⑨アクションポリシー管理画面の「営業部のアクションポリシー」を選択し下の「編集」を クリック、アクションポリシーの編集画面を表示する。

左画面「アクション」を展開し「危険」を選択、メイン画面にて「PC 使用者への通知」の 「使用者にメッセージ通知する」のチェックボックスにチェックを入れてください。 また「PC のネットワーク接続の制御」の「ネットワーク接続を制御する」と「接続を拒否する」にそ れぞれチェックを入れてください。

| 🏰 アクションポリシー編集(営業部のア | ションポリシー)                                                                                                    | × |
|---------------------|----------------------------------------------------------------------------------------------------|---|
|                     | アクションの設定(危険)     た残しべルが危険の場合に実施するアクションを指定します。     通知するメールの内容などパシセージの内容は、アクション項目ソリービューの(カスタマイズ)-レール通知法よびビッセージ通知でカスタマイズ(できます。     管理者への通知     管理者に勉加する(A)     「管理者に勉加する(A)     「管理者に勉加する(A)     「「管理者に参加する(A)     「「管理者に参加する(A)     「」」     「」」     「」」     「」」     「」」     「」」     「」」     「」」     「」」     「」」     「」」     「」」     「」」     「」     「」     「」」     「」     「」     「」     「」     」     「」     」     」     」     」     」     」     」     」     」     」     」     」     」     」     」     」     」     」     」     」     」     」     「」     「」     「」     「」     「」     「」     「」     「」     「」     「」     「」     「」     」     」     」     」     」     」     」     」     」     」     」     「」     」     」     」     」     」     」     」     」     「」     「」     」     」     」     「」     」     「」     「」     「」     」     「」     」     「」     」     」     「」     「」     「」     「」     「」     「」     「」     「」     「」     「」     「」     「」     「」     「」     「」     「」     「」     「」     「」     「」     「」     「」     「」     「」     「     」     に     」     「」     「」     「」     「」     「」     「」     「」     「」     「」     「」     「」     「」     「」     「」     「」     「     「」     「」     「」     「」     「」     「」     「」     「」     」     「」     「」     「」     「」     「」     「」     「」     「」     「」     「」     「」     「」     「」     「」     「」     「」     「」     「」     「」     「」     「」     「」     「」     「」     「」     「」     「」     「」     「」     「」     「」     「」     「」     「」     「」     「」     「」     「」     「」     「」     「」     「」     「」     「」     「」     「」     「」     「」     「」     「」     「」     「」     「」     「」     「」     「」     「」     「」     「」     「」     「」     「」     「     「」     「」     「     「」     「」     「」     「」     「」     「」     「」     「」     「」     「」     「」     「」     「」     「」     「」     「」     「」     「」     「」     「」     「」     「」     「」     「」     「」     「」     「」     「」     「」     「」     「」     「」     「」     「」     「」     「」     「」     「」     「」     「」     「」     「」     「」     「」     「     」     「」     「     」     「     」     」     」     」     「     」 |   |
|                     | PC使用者への通知<br>▼ 使用者にメッセージを通知する(U)<br>PCのネットワーク接続の制御<br>▼ ネットワーク接続の制御する(C)<br>● 接続を拒否する(E)                                                                                                    |   |
| <                   |                                                                                                    |   |
|                     | 保存 開びる                                                                                                    |   |

図 3.5-11 アクションの設定「危険」

⑩左画面「アクション」を展開し「安全」を選択、⑨の「危険」の設定と違う箇所は「PC のネットワーク接続の制御」にて「接続を許可する」をチェックしてください。

| 4. アクションポリシー編集(営業部のアク                                                                                                    | ションポリシー)                                                                                                    | × |
|----------------------------------------------------------------------------------------------------|----------------------------------------------------------------------------------------------------|---|
| 日 ① 75ション<br>■ 危険<br>■ 登告<br>■ 注意<br>■ 注意<br>■ 228<br>■ つんスタイズ<br>■ スール通知<br>■ スール通知<br>■ スール通知(映意条件)<br>■ スッセージ通知(映意条件) | アクションの設定(安全)<br>危険レベルが安全の場合に実施するアクションを指定します。<br>通知するメールの内容もたびシャセージの内容は、アクション項目ツルービューの(カスタマイズ)-レル<br>地域のほよびしかセージ通知でカスタマイズできま。<br>管理者への通知<br>「管理者に通知する(4)<br>「管理者にといった思知する(4)<br>「管理者にといった思知する(4)<br>」現知先の設定(0)」 |   |
|                                                                                                    | PC(使用者への通知     // 使用者にメッセージを通知する(U)     // 使用者にメッセージを通知する(U)     // PCのホットワーク接続を制御     // ネットワーク接続を制御する(C)     // 「接続を拒否する(E)     // 「接続を拒否する(E)                                                               |   |
|                                                                                                    |                                                                                                    |   |
| ۲                                                                                                    | 危険レベルが変わった場合にアウションを実施するときは、アクション実施<br>条件を指定します。<br>【保存】 開じる                                                                                                    |   |

図 3.5-12 アクションの設定「安全」

※また左画面の「アクション」には「安全」、「危険」の他に「警告」、「注意」も存在します。本ガイド では設定を省いていますが、構築する環境に応じて適切な設定を行ってください。 ① 左画面「カスタマイズ」を展開し「メッセージ通知」を選択し「危険」タブと「安全」タブのメッセージ内容を環境に応じて編集する。

本ガイドでは「危険」タブの通知するメッセージに"※修復を実施してサーバに反映されるまで時間が かかります。安全メッセージが表示されるまでお待ち下さい。")とのメッセージを追加。

| 🌺 アクションボリシー編集(営業部のアクシ                 | ョンボリシー)                                                                                                    | × |
|---------------------------------------|----------------------------------------------------------------------------------------------------|---|
| P-@ 709a2                             | 危険   警告   注意   安全                                                                                                    |   |
| ····································· | (目) メッセージ通知のカスタマイズ(危険)                                                                                                    |   |
|                                       | 危険レベルが危険の場合に、PCの画面に表示するメッセージのタイトルと内容をカスタマイズできます。                                                                                                    |   |
|                                       | 通知するメッセージのタイトル(64バイトまで)①<br>セキュリティ対策実施依頼(危険)                                                                                                    |   |
| □ L <b>①</b> メッセージ追加(実施条件)            | <ul> <li>通知さらいセージの内容(4000)にイトまで(0)         IFTML形式のいたージを通知さら(2)     </li> <li>ドカル・ビックの内容(4000)にイトまで(0)</li> <li>ドカル・ビック・レージンを通知さら(2)</li> <li>ドカル・ビック・レージンを通知さる(2)</li> <li>アレクレージンを通知された項目について、主急、PCの設定を通知。)</li> <li>アレクレージンを見たいた項目について、主急、PCの設定を通知。)</li> <li>アレクレージンを見たいた項目について、主急、PCの設定を通知。)</li> <li>アレクレージンを見たいた項目について、主急、PCの設定を通知。)</li> <li>アレクレージンを見たいた項目について、主急、PCの設定を通知。)</li> <li>アレクレージンを見たいた項目について、主急、PCの設定を通知。)</li> <li>アレクレージンを見たいた項目について、主急、PCの設定を通知。)</li> <li>アレクレージンを見かいたのに見いていたいたい、通知するシンセージの内容に「約と認知」</li> <li>アレクシロージのの内容に、利定項目とその危険し、いたい追加します。</li> <li>日本語の、PLのの意味に、「日本語の」とないたいたい追加します。</li> <li>日本語の、PLのの意味に、「日本語の」とないた、日本語の、ます。</li> <li>アレビージの内容に、利定項目とその危険し、いたい追加します。</li> <li>日本語の、PLのの意味に、「日本語の」とないた、ます。</li> </ul> |   |
| į                                     | 保存 開じる                                                                                                    |   |

図 3.5-13 アクションポリシー編集

⑩本検疫システムに IEEE802.1X 認証を使用時はネットワーク再接続操作が必要のため「安全」タブの 通知するメッセージに以下の内容を追加して下さい。

通信が復旧していない場合、ネットワーク再接続のために以下の何れかの操作を行って下さい。

- ・PC に接続しているネットワークケーブルを抜き差しする。
- ・ネットワーク接続を一度無効にし再度有効にする。
- ・PCの再起動をする。"

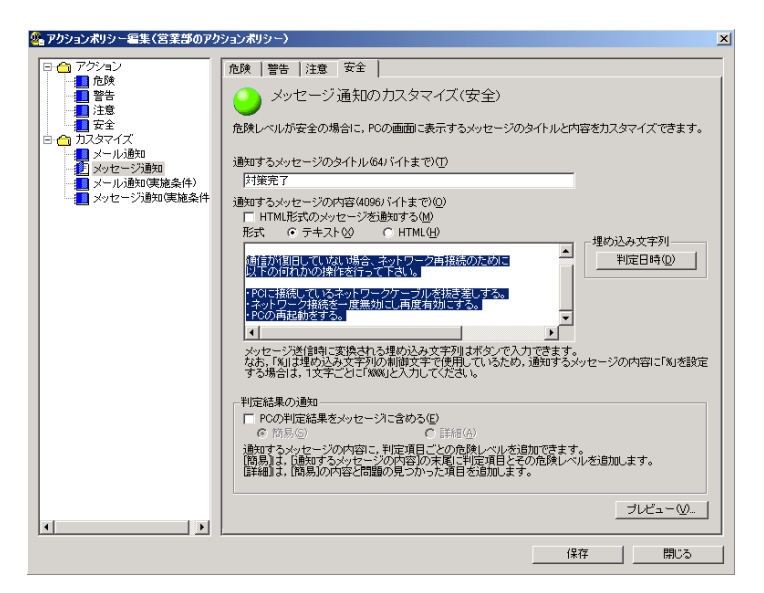

図 3.5-14 アクションポリシー編集2

※MAC 認証使用時は自動的認証が行われるためネットワーク再接続操作は不要です。

③下の「保存」をクリックした後「閉じる」をクリックし画面を閉じます。 アクションポリシー画面も「閉じる」をクリックし閉じます。 (3) ポリシーの割り当て

①ポリシー管理画面の左画面の「営業部」フォルダを選択し「ポリシー」をクリック 「判定ポリシーの割り当て」をクリックし判定ポリシー割り当て画面を表示する。

| 官ポリシー割り当て    |                |                       |
|--------------|----------------|-----------------------|
| 割り当て先        |                |                       |
| 部署           | 営業部            |                       |
| 資産番号         | 100000003      |                       |
| 判定ポリシーの割り当   | τ              |                       |
| 現在の判定ポリシー    | (デフォルトポリシー     | -)                    |
| 割り当てる判定ポリシ   | - ( <u>A</u> ) |                       |
| <br>判定ポリシーID | <br>  判定ポリシー名  | 更新日時                  |
| 0000000      | (デフォルトポリシー)    | 2008/08/06 12:29:26 * |
| 00000102     | 宮美部の判定ホリシー     | 2008/11/13 16:00:14   |
|              |                |                       |
|              |                |                       |
|              |                |                       |
|              |                |                       |
|              | Г              |                       |
|              | L              |                       |

図 3.5-15 判定ポリシー割り当て

②「割り当てる判定ポリシー」の中で先程作成した「営業部の判定ポリシー」を選択し「OK」ボタン をクリックし閉じる。

③ポリシー管理画面の左画面の「営業部」フォルダを選択し「ポリシー」をクリック

「アクションポリシーの割り当て」をクリックしアクションポリシー割り当て画面を表示する。 「割り当てるアクションポリシー」の中で先程作成した「営業部のアクションポリシー」を選択し「OK」 ボタンをクリックし閉じる。

| 利定ポリシー割り当て          |              | ×                     |
|---------------------|--------------|-----------------------|
| ┌割り当て先―――           |              |                       |
| 部署                  | 宮業部          |                       |
| 資産番号                | 100000003    |                       |
| -<br>- 判定ポリシーの割り当て・ |              |                       |
| 現在の判定ポリシー           | (デフォルトポリシー)  |                       |
| 割り当てる判定ポリシー         | ( <u>A</u> ) |                       |
| 判定ポリシーID            | 判定ポリシー名      | 更新日時   割              |
| 0000000             | (デフォルトポリシー)  | 2008/08/06 12:29:26 * |
| 0000102             | 呂来るゆりイリルボリシー | 2008/11/13 1800:14    |
|                     |              |                       |
|                     |              | OK キャンセル              |

図 3.5-16 判定ポリシー割り当て2

④最後にポリシー管理画面の左画面の「営業部」フォルダを選択し判定ポリシー名に「営業部の判定ポ リシー」、アクションポリシー名に「営業部のアクションポリシー」が割り当てられていることを確認 しポリシー管理画面を閉じる。

| 🏰 ポリシー管理画面(表示条件:設定                                                                                                    | ミなし)                                  |                                     |                                                   | _ 🗆 🗵                                        |
|----------------------------------------------------------------------------------------------------|---------------------------------------|-------------------------------------|---------------------------------------------------|----------------------------------------------|
| ファイル(ビ) 編集(ビ) ポリシー(ビ) 表                                                                                                    | ホ型 ヘルブ団                               |                                     |                                                   |                                              |
| 🖻 🕅 🔒 🚱 📄 🔊 💟                                                                                                    |                                       |                                     |                                                   |                                              |
| 日 1週 システム全体<br>● 10週 システム全体<br>● 10週 システム全体<br>● 10週 システム全体<br>● 10週 システム全体<br>● 10週 システム全体<br>● 10週 システム全体<br>● 10週 システム全体<br>● 10週 システム全体<br>● 10週 システム全体<br>● 10週 システム全体<br>● 10週 システム全体<br>● 10週 システム全体<br>● 10週 システム全体<br>● 10週 システム全体<br>● 10週 システム全体<br>● 100 000 000 000 000 000 000 000 000 00 | <u>資産番号</u><br>100000003<br>100000005 | ★入 <del>込る</del><br>xp3<br>vista100 | 判定ポリシー名<br>富葉部の利定ポリシー<br>富葉部の利定ポリシー<br>営業部の利定ポリシー | アクションボリシー名<br>言葉部のアクションボリシー<br>言葉部のアクションボリシー |
|                                                                                                    | 4                                     |                                     |                                                   | Þ                                            |

図 3.5-17 ポリシー管理画面 2

### 3.6. クライアント PC の設定

ここでは、本ガイドの検疫ネットワークの環境に合わせたクライアント PC(JP1/NETM/DM Client)の セットアップを行います。

※JP1/NETM/DM Clientの詳細につきましては「JP1/NETM/DM 構築ガイド」の「6章 JP1/NETM/DM Client(クライアント)をセットアップする」をご参照下さい。

#### 3.6.1. インストール時の設定

 ①まずはクライアント PC に JP1/NETM/DM Client をインストールします。クライアント PC に管理 者権限のユーザでログインしインストール CD を挿入して下さい。下記画面のインストールウィザ ードが開始します。

| JP1/NETM/DM Client セットアップ |                                                                                        |
|---------------------------|----------------------------------------------------------------------------------------|
|                           | JP1/NETM/DM Client セットアップ                                                              |
|                           | InstallShield(R) Wizardは、JP1/NETM/DM Clientをコンピュータに<br>インストールします。 DケヘIを列ックして、続行してください。 |
|                           |                                                                                        |
|                           |                                                                                        |
|                           |                                                                                        |
|                           |                                                                                        |
|                           | < 戻る(B) 次へ (N)> キャンセル                                                                  |

図 3.6-1 JP1/NETM/DM Client セットアップ

※本ガイドのインストールウィザードでは設定の必要が無いページの記載を省いています。本ガイドに て記載の無いインストールウィザードの画面はデフォルトのまま「次へ」をクリックして下さい。

②種別の選択では「クライアント」を選択して下さい。

|                 | ASA I        |
|-----------------|--------------|
| ントロは変更できません。    |              |
|                 |              |
|                 |              |
|                 |              |
|                 |              |
|                 |              |
|                 |              |
|                 |              |
|                 |              |
| (夏ろ(B) (次へ (N)) | +++'/7/I.    |
|                 | ントロは変更できません。 |

図 3.6-2 種別の選択

③接続先の設定では製品種別に「JP1/NETM/DM Manager」を選択して、接続先の「ホスト名または IP アドレス」の項目には検疫サーバの IP アドレス(本ガイドでは 10.50.0.1)を入力して下さい。

| 続先の設定                                                           |                                                                                              |
|-----------------------------------------------------------------|----------------------------------------------------------------------------------------------|
| クライアントの接続先の製品種別、私ト名:<br>接続先が決定していない場合は、叔<br>されている場合、クライアントは動作しま | またはJPアドレスを設定してください。<br>トト名またはJPアドレスリこ「*」を指定してください。「*」が指定<br>せん。接続先が決定した後にクライアントセットアップを起動して指定 |
| してたさい。<br>製品種別<br>の IP1/NETM/DM Mapager(M)                      |                                                                                              |
| C JP1/NETM/DM Client(中継シス                                       | テム)または JP1/NETM/DM SubManager(S)                                                             |
| ─ 接続先(H)<br>↓ 私ともには IP7といえ: 10.50.0                             | 1.1                                                                                          |
|                                                                 |                                                                                              |
| liShield                                                        |                                                                                              |
|                                                                 | < 戻る(B) 次へ (N)> もい地                                                                          |

図 3.6-3 接続先の設定

④ネットワークの設定では「LAN」を選択して下さい。

| クライアントが動作するキ<br>てクライアントの設定を愛                                                                                                    | ミットワーク環境を選択してください。指定したネットワーク環境に応じ<br>E更します。詳細は,クライアントセットアップで設定してください。 |
|----------------------------------------------------------------------------------------------------|-----------------------------------------------------------------------|
| ┌ ネットワーク環境 ───                                                                                                    |                                                                       |
| G LAN(L)     A     A | 定期的にポーリングする                                                           |
| ○ WAN(W)                                                                                                    | システム起動時だけす。ーリングする                                                     |
| ⊂ ダイヤルアップ接続(A)                                                                                                    | ポーソングしない クライアントは常駐しない                                                 |
|                                                                                                    |                                                                       |
|                                                                                                    |                                                                       |

図 3.6-4 ネットワークの設定

⑤インストール完了後クライアント PC の再起動が必要です。

# 3.6.2. インストール後の設定

①クライアント PC にて「スタート」→「すべてのプログラム」をクリック、「JP1/NETM/DM Client」 を展開「セットアップ」をクリックしてクライアントセットアップ画面を表示します。

「接続先」タブを選択し接続先に「JP1/NETM/DM Manager」のチェックと検疫サーバの IP アドレス (本 ガイドでは 10.50.0.1) が正しいことを確認して下さい。

| <b>置</b> クライアントセットアップ                                                                                                    | X                                                                                 |  |  |  |
|----------------------------------------------------------------------------------------------------|-----------------------------------------------------------------------------------|--|--|--|
| <ul> <li>通信リトライ   陸書関連   システム監視</li> <li>リモートコレクトオブション   マルチキャスト配布  <br/>接続先   処理中なパアロか   通知がパアロか   ウライアン</li> <li>ウライアントの接続先の製品種別、ホスト名またはIPアド<br/>無を設定してください。</li> </ul> | シシュブオブシュン   インストールオブシュン  <br>スタートアップ関連   セットアップの保護<br>ト常駐・ホペーリンゲ   ダイヤルアップ   通信関連 |  |  |  |
| · 预応元<br>④ .IP1/NETM/DM Manager(M)                                                                                                    |                                                                                   |  |  |  |
| - IP1/NETM/DM Client(由継ジステル)                                                                                                    | ホスト・名またはIPアト・レス(H)                                                                |  |  |  |
| atc(JP1/NETM/DM SubManager(S)                                                                                                    | 10500.1                                                                           |  |  |  |
| □ 実行要求を送信した上位システムを接続先に自動                                                                                                    | 助設定する(U)                                                                          |  |  |  |
| □ 複数の上位システムヘポーリングする(K)                                                                                                    | 上位システムの設定                                                                         |  |  |  |
| ▼ システム構成を自動登録する(0)                                                                                                    |                                                                                   |  |  |  |
| ▼ インヘントリ情報も通知する(1)                                                                                                    |                                                                                   |  |  |  |
|                                                                                                    |                                                                                   |  |  |  |
| OK                                                                                                    |                                                                                   |  |  |  |

図 3.6-5 クライアントセットアップ 接続先

②「クライアント常駐・ポーリング」タブを選択しポーリングのタイミングにて「システム起動時から 一定間隔」をデフォルトの 30 分を 10 分(本ガイドでの推奨値)に変更します。

| リモートコレクトオプション   マルチキャスト配<br>総先   処理中ダイアロケ   通知ダイアロケ | 布   スタートア<br>クライアント常駐・オ | 'ップ関連  <br>マ゚ーリング   タテイヤ! | セットアップの保語<br>ルアッフ゜  通信隊 |
|-----------------------------------------------------|-------------------------|---------------------------|-------------------------|
| ♥ ウライアントを常駐する(C)                                    | ▼ 非                     | ・<br>ペーリンかする(P)           |                         |
| -ポーリングのタイミング                                        |                         |                           |                         |
| ▼ システム起動時からのホーリンケ(L)                                |                         |                           |                         |
| ○ システム起動時だけ(B)                                      |                         |                           |                         |
| ● システム起動時から一定間隔(1)                                  | 0                       | 時間 10                     | 分ごと                     |
| 起動時ホペーリングのタイミング(S)                                  |                         | システム記載                    | が後 ▼                    |
| システム起動からホペーリングするまでの                                 | 時間間隔                    |                           |                         |
| ● 任意の時間にポーリングを開                                     | 始する(H)                  | 10                        | <br>秒後まで                |
| ○ 待機してからホペーリングを開始                                   | よする(W)                  | 0                         | —<br>秒後                 |
| 起動時ホペーリンク(は(E) ジステ                                  | ム起動の度にホー                | リングする                     | *                       |
| □ 時刻指定によるポーリンケ(D)                                   | 0                       | 時 [                       |                         |
| (###の レノニンマニノ * の士* 10.15/15/45/17)                 | ,                       | -4.1                      |                         |
| Tagawolliu 77777158(1)                              | 大字の 上位システ               | レヘポーリンがするの                | K)                      |
| ホットスタンハイ こ 0 システム起動時にメ                              | インの上位システム               | へだけポーリングす                 | 3(0)                    |
| > = = 1 + 3 + 4 + 4 + 4 + 4 + 4 + 4 + 4 + 4 + 4     | 百失顺(()()关_7             | ポーリッかする(い)                |                         |

※クライアントPCのポーリング間隔の設定は本検疫システムを構築するうえで重要な設定となります。 5.3JP1/NETM/DM Clientの設定についてをご確認のうえ構築する環境に合わせて適切な値を設定して 下さい。

Copyright © 2009,2010 ALAXALA Networks Corporation. All rights reserved

図 3.6-6 クライアントセットアップ クライアント常駐・ポーリング

③「システム監査」タブを選択しこのチェック項目全てにチェックをします。

| リモートコレクトオブション マルチキャスト配布   スタートアップ開放<br>接続先   処理中ダイアロゲ   通知ダイアロゲ   クライアント常駐・ボーリング<br>通信リトライ   障害関連 システム監視   シショブオブショ | 車   セットアップのイ<br>`  ダイヤルアッフ°  通行<br>心   インストールオフ° | 果護<br>■関連<br>♡ョン |
|----------------------------------------------------------------------------------------------------|--------------------------------------------------|------------------|
| - システム監視                                                                                                    |                                                  |                  |
| 監視項目ごとの設定はローカルシステムビューアで行ってください。                                                                                     |                                                  |                  |
| ┌── 🔽 システムを監視する(N) ──────                                                                                           |                                                  | ĩ                |
| ▼ システム監視アイコンをタスクバーの通知領域に表示する()                                                                                      | D                                                |                  |
| ▼ アラートメッセージを表示する(M)                                                                                                 |                                                  |                  |
| ▼ アラートを上位システムに通知する(S)                                                                                               |                                                  |                  |
| ↓ システム変更時にインベントリ情報を上位システムへ通知する(V)                                                                                   |                                                  |                  |
|                                                                                                    |                                                  |                  |

図 3.6-7 クライアントセットアップ システム監視

④ 以上でクライアントセットアップは完了です。

※IEEE802.1X 認証で本検疫システムを構築する場合はクライアント PC にてサプリカントの設定が 必要です。

設定方法は RADIUS サーバ設定ガイド (Windows Server 2003 編または Windows Server 2008 編) の「3 章 IEEE802.1X 認証の設定」を参照して下さい。

#### 3.7. 検疫除外端末の接続方法

検疫除外端末を基幹ネットワークに接続するために接続制御リストの編集方法を示します。 接続制御リストの概要に関しては1.2.2JP1/NETM/CSCとRADIUSサーバの連携動作を参照して下さい。

ここでは既に検疫除外端末が登録されている接続制御リストをエクスポートし、ファイルの中身と書式 を確認した後、新しく検疫除外端末を追加する手順を示しています。 接続制御リストの確認をする必要が無い場合は手順⑤のインポートから設定することで検疫除外端末 の追加をする事ができます。

①AXスイッチのMAC認証の設定を行う。3検疫ネットワークの構築を参照して下さい。

②管理者権限のあるユーザで JP1/NETM/CSC - Agen t がインストールされた Windows Server にログ インし「コマンドプロンプト」を起動します。

③cscrexport コマンドを実行して接続制御リストを CSV 形式のファイルにエクスポートします。 ※JP1/NETM/CSC - Agent の各コマンドの格納先は "JP1/NETM/CSC - Agent のインストール先フォ ルダ¥radius¥bin"にあります。 ※エクスポート先は "JP1/NETM/CSC - Agent のインストール先フォルダ¥radius¥dat"です。

④エクスポートした CSV ファイルを開き下記書体に従って検疫除外するクライアント PC の「MAC アドレス」と「接続状態」を追加して下さい。
 ※接続状態は 1=拒否、2=許可となります、2と追記して下さい。
 ※クライアント PC の IP アドレスが固定の場合 IP アドレスも追加して下さい。

|接続制御リストの書式:MAC アドレス,IP アドレス,接続状態{1 | 2 }

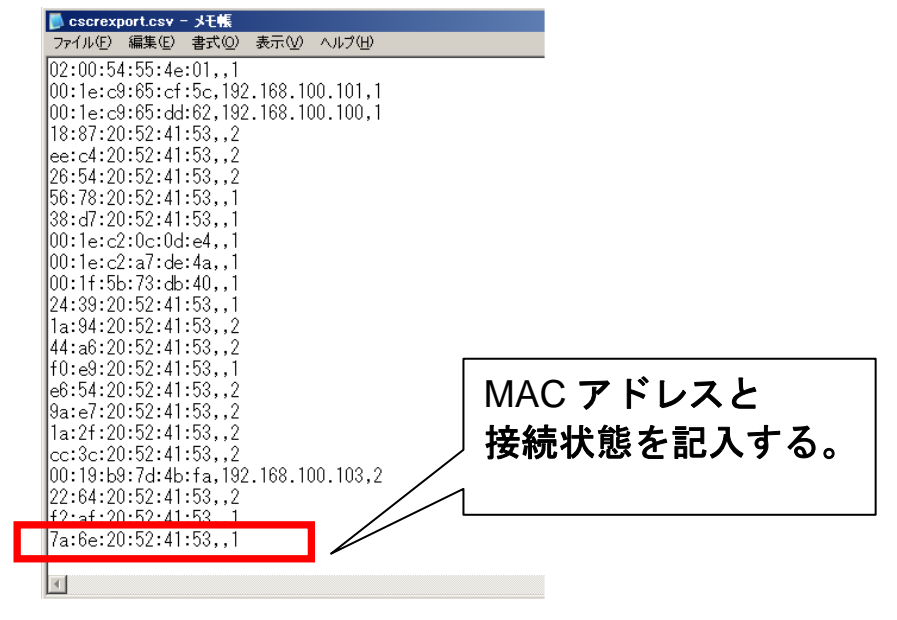

図 3.7-1 接続制御リスト書体

⑤cscrimport コマンドを実行し cscrexport コマンドでエクスポートし編集した接続制御リストを JP1/NETM/CSC - Agent にインポートします。 ⑥JP1/NETM/CSC – Agent の設定は以上です。該当クライアント PC が AX スイッチの MAC 認証に成功することを確認して下さい。

接続制御リストの編集についての詳細は以下の資料に記載されています。

・JP1/NETM/Client Security Control 解説・手引・操作書」の「第6編 リファレンス編」

.

AX シリーズ 検疫ソリューションガイド JP1 編(第2版)

# 4. 動作確認方法

本章では、検疫システムにおける検疫動作の確認方法について示します。

# 4.1. AX における動作確認

## 4.1.1. show dot1x detail

IEEE802.1X 認証の状態表示コマンドです。クライアント PC が認証に成功しているかどうかを確認 することができます。AX1200S の場合は、show mac-address-table コマンドと併用して下さい。

| edge#1> <pre>show dot1x</pre>  | port 0/1         | l detail       |                              |                               |               |  |  |
|--------------------------------|------------------|----------------|------------------------------|-------------------------------|---------------|--|--|
| Date 2008/11/04 16<br>Port 0/1 | :35:03 JS        | ST             |                              |                               |               |  |  |
| AccessControl : Multiple-Auth  |                  | PortCon        | trol : Auto                  |                               |               |  |  |
| Status :                       |                  |                | Last EA                      | Last EAPOL : 0019. b97d. 46c7 |               |  |  |
| Supplicants : 1                | / 1 / 64         | 1              | ReAuthM                      | ode : Enable                  | 1.000         |  |  |
| Ixlimer(s) :                   | / 30             | )              | ReAuthI                      | imer(s): 140                  | / 300         |  |  |
| ReAuthSuccess : 3              |                  |                | ReAuthF                      | ail : I                       |               |  |  |
| Suppretection . D              | Isadie           |                |                              |                               |               |  |  |
| Supplicants MAC                | Status<br>Sessic | s<br>onTime(s) | AuthState<br>Date/Time       | BackEndState                  | ReAuthSuccess |  |  |
| 0019. b97d. 46c7               | Author<br>781    | ized           | Authenticated 2008/11/04 16: | Idle<br>22:02                 | 2             |  |  |
| edge#1> show mac-address-table |                  |                |                              |                               |               |  |  |
| Date 2008/11/04 16:35:14 JST   |                  |                |                              |                               |               |  |  |
| MAC address                    | VLAN             | Туре           | Port-list                    |                               |               |  |  |
| 0012. e208. 4a71               | 100              | Dynamic        | 0/48                         |                               |               |  |  |
| 0012. e208. 4a71               | 1000             | Dynamic        | 0/48                         |                               |               |  |  |
| 0019. b97d. 46c7               | 100              | Dot1x          | 0/1                          |                               |               |  |  |

#### 図 4.1-1 AX1200Sの状態表示例

#### 4.1.2. show dot1x logging

IEEE802.1X 認証の動作ログ表示コマンドです。検疫エージェントがいつログインしたか、いつ再認 証を行ったか等を確認することができます。また、認証失敗時の原因についても確認することができま す。

# 4.1.3. clear dot1x auth-state

IEEE802.1X 認証状態を初期化するコマンドです。検疫エージェントを強制的にログアウトさせる場合に使用します。

# 4.1.4. show mac-authentication login

MAC 認証の状態表示コマンドです。MAC 認証に成功したクライアント PC の認証状況を確認することができます。

edge#1# show mac-authentication login Date 2008/11/04 18:58:58 JST Dynamic VLAN mode total client counts(Login/Max): 1 / 256 Authenticating client counts : 0 Hold down client counts 0 : Port roaming : Disable No F MAC address Port VLAN Login time Limit Reauth 001e. c965. ea0c 0/1 100 2008/11/04 18:55:23 infinity 3384 1

図 4.1-2 AX1200Sの状態表示例

#### 4.2. 検疫サーバにおける動作確認

AIM にてクライアント PC の検疫結果とネットワーク接続状態を確認できます。またクライアント PC 単位で検疫結果の他に、検疫に失敗した際の原因や検疫結果の履歴などを確認することができます。

①ブラウザで「http:// "検疫サーバの IP アドレス"/jp1asset/login.htm」にアクセスすると下記画面が表示されます。

ユーザ ID、パスワードを入力しログインします。

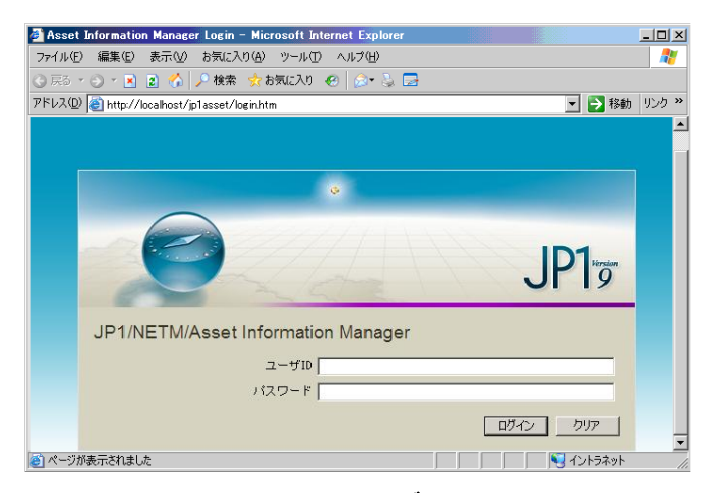

図 4.2-1 AIM ログイン画面

②ログイン後 AIM の操作画面左下の「管理業務」一覧から「クライアントセキュリティ」を展開し「PC 危険レベル管理」をクリックします。

メイン画面が以下の画面に遷移したら「検索」ボタンをクリックします。

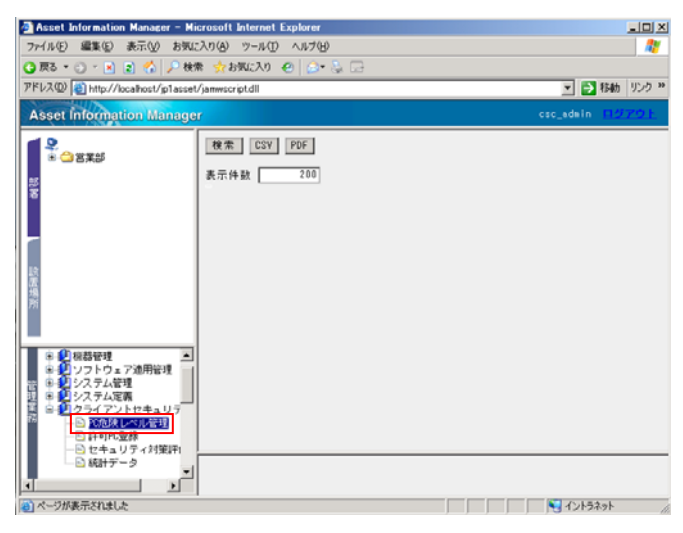

#### 図 4.2-2 AIM 操作画面

③メイン画面に資産として管理されているクライアントPCの一覧が表示されます、クライアントPC のPC 危険レベル(検疫結果)とネットワーク接続状況を確認できます。

| 🐴 Asset Information Manager – M                                                                                                 | icrosoft Internet Explorer    |                        |                      |                     | _0 ×        |
|----------------------------------------------------------------------------------------------------|-------------------------------|------------------------|----------------------|---------------------|-------------|
| ファイル(5) 編集(5) 表示(2) お気                                                                                                    | こえりぬ ツール田 ヘルプロ                |                        |                      |                     |             |
| 🔾 戻る + 🔿 - 💌 😰 🏠 🔎 株                                                                                                    | 索 👷 お気に入り 🕢 🎰 😓 🗔             |                        |                      |                     |             |
| アドレス(型) 👔 http://localhost/jplacee                                                                                              | t/jamwscript.dll              |                        |                      | 💌 🔁 4640            | a 150 ×     |
| Asset Information Manage                                                                                                    | ar                            |                        |                      | csc_admin 🛄         | 7701        |
|                                                                                                    | 枝索 CSY PDF                    |                        |                      |                     |             |
|                                                                                                    | 表示件数 200                      |                        |                      |                     |             |
| l "                                                                                                    | 2件中 1~2件目                     |                        |                      |                     | - 10 C      |
|                                                                                                    | 資産番号△ ホスト名                    | 177ドレス                 | PC危険レベル              | ネットワーク接続            | 1. U.S. 198 |
|                                                                                                    | □ <u>100000003</u> ×p\$       | 132.168.100.101        | 危険                   | 拒否                  |             |
| 12                                                                                                    | T 100000005 vista100          | 192.168.100.102        | 安全                   | 許可                  |             |
| 墙<br>所                                                                                                    | a                             |                        |                      |                     | •           |
| ● ● システム定義                                                                                                    | □ 全選択                         |                        |                      |                     |             |
| <ul> <li>○ 割 クライアントセキュリティ管</li> <li>○ 許可の登録</li> <li>○ 許可の登録</li> <li>○ 世可の登録</li> <li>○ セキュリティ対策評価</li> <li>○ 統計テータ</li> </ul> | <ul> <li>         ・</li></ul> | キットワーク接続 セキ<br>許可 推否 有 | *ユリティ管理<br> 効<br> 無効 | 川定・アクション展歴<br>履歴CSV |             |
|                                                                                                    | 1                             |                        |                      |                     |             |
| 2                                                                                                    |                               |                        |                      | 1ントラネット             |             |

図 4.2-3 AIM PC 危険レベル管理画面

④またクライアント PC の詳細な情報を表示したい場合は該当するクライアント PC の資産番号をクリ ックすると詳細情報を表示する「PC 危険レベル詳細」画面となります。

| 🖉 PC危険レベル詳細:1000000005 - Mi | crosoft Internet Explo                | rer            |      |     | × |
|-----------------------------|---------------------------------------|----------------|------|-----|---|
|                             |                                       |                |      |     | - |
| ホスト名                        | vista100                              |                |      |     |   |
|                             | IPアドレス                                | MACアドレス        |      |     |   |
|                             |                                       | 00:19:59:7d:46 | :c7  |     |   |
|                             |                                       | 33:50:6f:45:30 | :30  |     |   |
|                             |                                       | 20:41:53:59:46 | ff   |     |   |
| 今                           |                                       | 00:1b:77:2d:b2 | :78  |     |   |
| イットワーク頂種                    |                                       | 00:00:00:00:00 | :00  |     |   |
|                             |                                       | 50:50:54:50:30 | :30  |     |   |
|                             |                                       | 02:00:54:55:4e | :01  |     |   |
|                             |                                       | aa:29:20:52:41 | :53  |     |   |
|                             | 192.168.100.102                       | 00:19:59:7d:46 | :c7  |     |   |
| PC 危険 レベル                   | 安全                                    |                |      |     |   |
| PC危険レペル判定日                  | 📫 2008/11/13 15:29                    | :08            |      |     |   |
|                             |                                       |                |      |     |   |
| 1                           | <b>各判定項目に関する</b> 種                    | <b>刂定結果</b>    |      |     |   |
|                             | 判定項目                                  | 危険レベル          |      |     |   |
| 更新プロ                        | グラム                                   | 判定項目なし         |      |     |   |
| ウィルス                        | ウィルス対策製品                              |                |      |     |   |
| 不正ソフトウェア                    |                                       | 安全             |      |     |   |
| <u>必須ソフ</u>                 | <u>トウェア</u>                           | 判定項目なし         |      |     |   |
| PCtz + a                    | リティ設定                                 | 判定項目なし         |      |     |   |
| ユーザ定                        | 義                                     | 判定項目なし         |      |     |   |
|                             |                                       |                |      |     |   |
|                             | 判定・アクシ                                | ョン履歴           | 機器詳細 | 閉じる |   |
| J                           | · · · · · · · · · · · · · · · · · · · |                |      |     |   |

図 4.2-4 AIM PC 危険レベル詳細画面

⑤「PC 危険レベル詳細」画面の「判定・アクション履歴」ボタンをクリックすると該当するクライア ント PC の検疫結果の履歴を確認できます。

|            |         | 204日 したい別学日         | 管理者   | ユーザ            | 771  | ワーク  | 2    |
|------------|---------|---------------------|-------|----------------|------|------|------|
| 判定・アクション契視 | PC危険レベル | 13                  | メール油加 | 2712-<br>71010 | 接続許可 | 接获拒否 | アクショ |
| インベントリ情報取得 | 安全      | 2008/11/13 15:29:08 |       | 0              | 0    |      |      |
| インペントリ情報取得 | 安全      | 2000/11/13 14:59:51 |       | 0              | 0    |      |      |
| インベントリ情報取得 | 套全      | 2008/11/13 14:54:45 |       | 0              | 0    |      |      |
| 管理者指示      | 至全      | 2000/11/12 20:00:47 |       | 0              | ×    |      |      |
| インベントリ情報取得 | 安全      | 2008/11/12 20:11:07 |       | 0              | ×    |      |      |
| インペントリ情報取得 | 危険      | 2000/11/12 19:16:40 |       | 0              |      | ×    |      |
| インベントリ情報取得 | 危険      | 2008/11/12 18:08:31 |       | 0              |      | ×    |      |
| インペントリ情報取得 | 危険      | 2000/11/12 10:12:15 |       | 0              |      | ×    |      |
| 管理者指示      | 安全      |                     |       |                | ×    |      |      |

図 4.2-5 AIM 判定アクション履歴

⑥さらに「PC 危険レベル詳細」画面の「機器詳細」ボタンをクリックすると該当するクライアント PC の詳細情報を確認することができます。

| 🏄 機器詳細: 1000000005 - M | icrosoft Internet Explorer |     |
|------------------------|----------------------------|-----|
| ウィルス対策                 | インベントリ 変更履歴                |     |
| (機器) ネー                | ットワーク ソフトウェア パッチ情報         | Ē.  |
|                        |                            |     |
| 資産番号 <mark>×</mark>    |                            |     |
| 部署                     | 営業部 参照                     |     |
| ユーザ名                   | 参照                         |     |
| 設置場所                   | 参照                         |     |
| 機器種別                   | PC 💌                       |     |
| 稼働管理種別                 | 稼働管理対象 ▼                   |     |
| 名称                     | Latitude D520              |     |
| 型式                     |                            |     |
| 製造者                    | Dell Inc.                  |     |
| 製造番号                   | 7DLW8BX                    |     |
| 機器状態                   | 運用 🔽                       |     |
| 購入金額                   | <b>Π</b>                   |     |
| 登録日                    | 2008/10/17(YYYYMMDD)       |     |
| 使用期間                   |                            |     |
| 看卸日付                   | (YYYYMMDD)                 |     |
| 用途                     |                            |     |
| 儋考                     | <u>م</u>                   |     |
|                        | 更新                         | 閉じる |

図 4.2-6 AIM 機器詳細

# 5. 注意事項

#### 5.1. 検疫ポリシーの設定について

本検疫システムでは、一旦検疫失敗と判定されたクライアントPCが修復を行った後、業務ネットワーク に復帰するには多少時間が掛かります。(詳細は 1.2.4検疫時間についてを参照)業務ネットワークへ の接続を排除するセキュリティポリシー設定は、通常業務に支障が出ないようにセキュリティ上重大な 項目のみで実施し、軽微な違反に関しては警告メッセージに留めた運用をお勧めします。

以下に検疫ポリシーの例を示します。

業務ネットワークへの接続を排除すべき検疫項目例

- ウイルス対策ソフトをインストールしていない場合
- ② 禁止ソフトの使用

警告に留める項目例

- ① ウイルスパターンの更新もれ
- ② セキュリティパッチの更新もれ

なお JP1/NETM/DM では Windows のセキュリティパッチに関しては管理者が強制的に自動更新を有効 にする事も可能であり、WSUS サーバグループへ割り当ててパッチの配布をコントロールする事ができ ます。

#### 5.2. RADIUS サーバ冗長化について

AXの構成定義にRADIUSサーバを複数定義する事で冗長化する事ができますが、3.7検疫除外端末の接 続方法で記載した検疫除外端末の登録などはそれぞれのRADIUSサーバに手動で同期する必要がありま す。検疫・資産管理サーバの冗長化については、JP1 マニュアルで確認して下さい。

#### 5.3. JP1/NETM/DM Client の設定について

ポーリング周期の推奨値は 10 分です。ポーリング周期が長すぎるとクライアント PC への検疫結果の メッセージ表示がポーリング周期時間分遅れることになります。またポーリング周期を5分以内に設定 した場合サーバへの資産管理情報通知のため、クライアント PC の CPU 使用率が上がったり、かえっ て検疫時間が長くなるなど検疫の動作が不安定になる可能性があります。

# 5.4. IEEE802.1X 認証の再接続について

本検疫ネットワーク(固定 VLAN モード)では検疫に失敗したクライアント PC は AX スイッチの認証 にも失敗します。再接続する場合は治療を行い検疫に成功し、その後ネットワーク認証に成功する必要 があります。認証方式に MAC 認証を使用している場合は検疫成功後自動的に MAC 認証が実施され再 接続されますが、IEEE802.1X 認証を使用したクライアント PC では検疫成功後、再度認証を実施する ため以下の何れかの操作が必要です。

- PCに接続しているネットワークケーブルを抜き差しする。
- ネットワーク接続を一度無効にし再度有効にする。
- PC を再起動する。

※ 本ガイド 3.5.3ポリシー管理設定の「メッセージ通知のカスタマイズ (安全)」設定では検 疫成功後のメッセージにて上記何れかの操作をユーザに指示しています。

#### 5.5. 認証スイッチの再認証時間の設定について

検疫に成功したクライアント PC にセキュリティ違反を発見した場合、ネットワーク接続から除外する ために RADIUS サーバへの定期的な再認証を設定する必要があります。 再認証時間は短いほど不正ユーザの切り離しが早くなりセキュリティは高くなりますが、極端に短いと

RASIUS サーバの負荷が上がってしまいますので、収容ユーザ数などを考慮して設定してください。 再認証時間の推奨値を以下に示します。

| 表 | 5.5-1 | 認証方式毎の再認証時間推奨 | 値 |
|---|-------|---------------|---|
|---|-------|---------------|---|

| 認証方式          | 推奨値                                            |
|---------------|------------------------------------------------|
| IEEE802.1X 認証 | 5 分(300 秒)                                     |
|               | コンフィグレーションコマンド:dot1x timeout reauth-period 300 |
| MAC 認証        | 10 分 (最小値 10 分のため)                             |
|               | コンフィグレーションコマンド:mac-authentication max-timer 10 |

# 付録A. コンフィグレーション

図 3.2-1のネットワーク構成図における各装置の全コンフィグレーションを、テキスト形式の添付ファ イルで示します。各コンフィグレーションを参照する場合は、以下に示すファイル名と同じ名前の添付 ファイルを開いて下さい。

A.1. AX1200S のコンフィグレーション

AX1230S.txt AX1240S.txt

A.2. AX2400S のコンフィグレーション

AX2400S.txt

A.3. AX3600S のコンフィグレーション

AX3600S.txt

※ PDF 文書にて添付ファイルを開く場合は、Adobe Reader 7 以上を使用して下さい。Adobe Reader メニューバーの「表示」→「ナビゲーションパネル」→「添付ファイル」クリックで添付ファイルー 覧が表示されます。

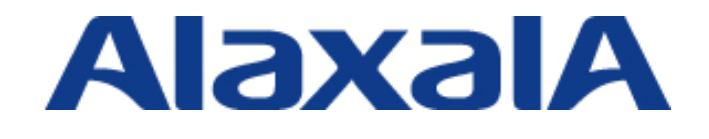

2010年7月2日 第2版

アラクサラネットワークス株式会社 ネットワークテクニカルサポート

〒212-0058

川崎市幸区鹿島田 890 番地 新川崎三井ビル西棟